# **Telecommunications Manual**

# **CHAPTER IV - CESSION SYSTEM**

# A. GENERAL INFORMATION

The CAR Cession System is a subset of the overall CAR Accounting System that is limited to cession records only. It differs from the Statistical System in that the Cession System is a cumulative file containing data for all open policies. Note that only the three most current effective years are considered active. A cession represents the notification from a company that it wants CAR to cover the policy. You may submit cessions on tape, FTP, or using CAR's on-line system.

The CAR Cession System is a "policy-based" system meaning that CAR performs edits comparing the cession record to other cession records and to the premium and loss records on a policy, as opposed to "record-by-record" editing in the statistical system. To maintain and access cession records quickly, CAR established a "key". The "key" is

- Company Number
- Policy Effective Year
- Policy Number
- Record Number

Thus, the system treats all the cession records with the same key as part of a policy.

Throughout this manual, cession activity is described in one of four ways:

Adds - refer to new cession records, and include all four transaction types: TX1 - new business, TX2 - renewal, TX4 - flat cancellation, and TX5 - uncede.

Corrections - refer to changes to existing cession records, which may or may not eliminate an error.

**Deletes** - refer to the deactivation of a duplicate cession or the deletion of an invalid, non-matching TX4 or TX5 cession.

Nulls - refer to a TX1 or TX2 cession deactivated by a TX4 or TX5 cession.

Generally, CAR processes and loads data to the cession file on a weekly basis. The following chart outlines CAR's current processing schedule:

Daily: Process and load cessions (all media types) and most on-line cession corrections to the suspense files.

# **Telecommunications Manual**

# **CHAPTER IV - CESSION SYSTEM**

# A. GENERAL INFORMATION (CONTINUED)

| Thursday Night: | Process and load all other cession corrections to the suspense files.                                                                                                |
|-----------------|----------------------------------------------------------------------------------------------------|
| Friday Night:   | Load newly accepted cession adds, corrections, deletes and nulls to the cession database file.                                                                       |
|                 | Produce the CR140 - Fatal Cessions Adds Report                                                                                                    |
|                 | Produce the CR150 - Fatal Corrections Report                                                                                                    |
|                 | Update the on-line system to add all new activity and errors, so that on Monday mornings, Servicing Carriers can review the on-line cession activity and error lists |

Additionally, the paper CR170 - Notice of Cessions Received runs in April of each year for the most recently closed cession reporting year for companies to retain as historical information.

The Cession on-line system allows the options of browsing listings, adding, correcting and deleting cession records. New records and corrections made through the on-line system are edited immediately. Records with fatal errors will not be loaded to the suspense file unless the fatal error is eliminated. Regardless of how the data is originally reported to CAR, all cession data loaded to the suspense file can be viewed through one of the on-line applications. This option allows for a more timely cession verification process.

A summary of each application is listed below:

*Applied Cessions* lists adds, corrections and deletes/nulls by specific load date. If an incorrect load date is entered, the system will bring you to the next subsequent load date. It also has an option to display batch totals by date received and media type. These batch totals can be used in conjunction with Servicing Carriers' cession verification procedures.

Active Cessions Listing for the three most current reporting years. It also indicates if a cession contains a non-fatal cession error. If CAR received the cession after the policy effective date, an \* appears next to the cession.

# **Telecommunications Manual**

# **CHAPTER IV - CESSION SYSTEM**

# A. GENERAL INFORMATION (CONTINUED)

*Producer Code Browse* allows you to list cessions by specific producer codes. It also indicates if CAR received a cession after the policy effective date by using an \*.

*Browse Pending* records allows you to view all suspense records, regardless of how they were submitted. For example, a company may submit correction records through the on-line application and also send several batches on tape. Once loaded to the suspense file, records, sorted by record type, can all be viewed through the appropriate pending menu option.

*Cession Errors* is comprised of recently loaded cessions as well as older, uncorrected cession errors with non-fatal errors. Corrections can be made through the cession errors on-line. The system will immediately edit the correction. If any fatal or non-fatal errors are detected, they will display with an error description. The unique feature of the on-line system is that, not only does it identify errors before submitting a correction record to CAR, but it also allows the error to be corrected. A producer code inquiry "hot-key" also provides quick access to your producer code information without having to leave the correction screen.

*Correct Cession by Key* allows updates to records regardless of whether an error exists or not. For example, the insured's name or producer code may be changed even though the cession has no error. This application has the same functionality as the Cession Errors.

*Add Cession Records* allows new cession records to be submitted directly to CAR through the on-line application. The system will immediately edit the newly added record. If any fatal or non-fatal errors are detected, they will display with an error description. The unique feature of the on-line system is that, not only does it identify errors before submitting a record to CAR, but it also allows the error to be corrected. A producer code inquiry "hot-key" also provides quick access to your producer code information without having to leave the correction screen. Once the record is applied, all the data fields remain filled in so that repetitive data does not have to be continuously entered.

*Warning and Penalty list*, which is part of the On-line Accounting Correction application, can process corrections to any cession record that is listed on the Warning and Penalty list. Corrections can be made through the Warning and Penalty list on-line. This application has the same functionality as the Cession Errors.

# **Telecommunications Manual**

# **CHAPTER IV - CESSION SYSTEM**

# A. GENERAL INFORMATION (CONTINUED)

*Cession Message Board* is used by CAR staff to post any information that is specific to the Cession system.

*Cession Summary Report* will appear at the end of each on-line session prior to exiting from the cession system. It provides add, correction, and deletion totals for the records that have been entered. A print screen of this information will be a useful tool in cession verification and problem resolution.

If at any time the actual cession load produces different results than what you expected when you entered the cession add or correction, please contact your company's Data Analyst. For example, previously valid cessions are now appearing with a non-fatal error code 5. This may have occurred due to changes to the producer code file.

For more specific information relative to the cession system, reference the Cession Edit Package and Chapter II of the Manual of Administrative Procedures.

# **Telecommunications Manual**

# **CHAPTER IV - CESSION SYSTEM**

# B. ACCESSING THE CESSION SYSTEM

To access the CESSION SYSTEM from TE100 - TELECOMMUNICATIONS MENU (exhibit IV-B-1),

#### 1) Select PF3 or

# 2) Tab to the option field, type "3" and hit ENTER

| TE100SB  | COMMONWEALTH AUTOM         |                    | 11/01/2006 |  |
|----------|----------------------------|--------------------|------------|--|
| TEMENUSA | TELECOMMUN                 |                    | 11:15:30   |  |
|          |                            |                    |            |  |
|          |                            |                    |            |  |
|          | C.A.R. ACCOUNTING          | PF2                | OR 02      |  |
|          |                            |                    |            |  |
|          | CESSION SYSTEM             | PF3                | OR 03      |  |
|          |                            |                    |            |  |
|          | STATISTICAL SYSTEM         | PF4                | OR 04      |  |
|          | BINITETICAL SISTEM         |                    |            |  |
|          | PRODUCER CODE SYSTEM       | DE 5               | OR 0.5     |  |
|          |                            |                    | 010 000    |  |
|          | TAXI INDEX SVSTEM          | DF6                | OR 06      |  |
|          | TAXI INDEX DIDIEM          |                    | 610 00     |  |
|          | AUDIT C CLAIMS SVETEM      | DE7                | OR 07      |  |
|          | AUDII & CLAIMS SISIEM      | PF /               | OR 07      |  |
|          | EVDEDTENCE DATING CYCTEM   |                    | 07.08      |  |
|          | EAPERIENCE RAIING SISIEM . | ···· PFO           | OR U8      |  |
|          | MEDMINIARE C & D CECCION   | 0 190              | 00.10      |  |
|          | TERMINATE C.A.R. SESSION . | PF12               | OR 12      |  |
|          |                            |                    |            |  |
|          | : :                        |                    |            |  |
|          |                            |                    |            |  |
|          | DEPRESS PFKEY OR EI        | NTER PROCESSING OF | PTION      |  |

#### Exhibit IV-B-1

The TE130 - CESSION LISTINGS screen (exhibit IV-B-2) appears.

# **Telecommunications Manual**

# **CHAPTER IV - CESSION SYSTEM**

# B. ACCESSING THE CESSION SYSTEM (CONTINUED)

Exhibit IV-B-2

| TE130SA | COMMONWEALTH AUTOMOBILE REINSURERS<br>CESSION LISTINGS | 11/01/2006<br>11:15:30 |
|---------|--------------------------------------------------------|------------------------|
|         |                                                        |                        |
|         | COMDANY CODE                                           |                        |
|         |                                                        |                        |
|         |                                                        |                        |
|         |                                                        |                        |
|         |                                                        |                        |
|         | ENTER COMPANY CODE FOR PROCESSING                      |                        |
|         | DEPRESS PF12 OR ENTER 12 FOR END OF SESSION<br>: :     |                        |
|         |                                                        |                        |

- 1) Input your company number, and
- 2) Hit ENTER

The CR100SA - CESSION MENU screen (exhibit IV-B-3) appears.

# **Telecommunications Manual**

# **CHAPTER IV - CESSION SYSTEM**

# B. ACCESSING THE CESSION SYSTEM (CONTINUED)

Exhibit IV-B-3

| *** INPUT A DATE IF NEEDED ***<br>CR100SA COMMONWEALTH AUTOMOBILE REINSURERS<br>COMPANY: CESSION MENU |       |    | 11/01/2006<br>11:15:30 |
|----------------------------------------------------------------------------------------------------|-------|----|------------------------|
| BROWSE<br>- APPLIED CESSIONS W/LOAD DATE 11 01 2006<br>MM DD YYYY                                     | PF2   | OR | 02                     |
| - ACTIVE CESSIONS                                                                                     | PF3   | OR | 03                     |
| - BROWSE BY PRODUCER                                                                                  | PF4   | OR | 04                     |
| - BROWSE PENDING                                                                                      | PF.2  | OR | 05                     |
| - ERRORS WITH LIST DATE 11 01 2006<br>MM DD YYYY                                                      | PF6   | OR | 06                     |
| - CORRECT CESSION BY KEY                                                                              | PF8   | OR | 08                     |
| - ADD CESSION RECORDS                                                                                 | PF9   | OR | 09                     |
| - CESSION MESSAGE BOARD LAST UPDATED 11 01 2006                                                       | PF10  | OR | 10                     |
| : :                                                                                                   | PF12/ | 12 | EXIT                   |

#### Enter the value in the processing option field or the appropriate PF key as follows:

- PF2/02: Displays the Applied Cessions Cessions loaded for the run date you entered. See section B2 for specific information.
- PF3/03: Displays the latest Active Cession Listing List of Active Cessions for the current three reporting years. See section B3 for more specific information.
- PF4/04: Allows the user to browse all cessions reported for a particular producer. See section B4 for specific information.
- PF5/05: Allows the user to view cession records added, corrected, deleted or nulled during the week prior to CAR's loading them to the masterfile on Fridays. See section B5 for specific information.
- PF6/06: Allows the user to process on-line cession corrections to the Cession Errors. See section B6 for specific information.

# **Telecommunications Manual**

# **CHAPTER IV - CESSION SYSTEM**

# B. ACCESSING THE CESSION SYSTEM (CONTINUED)

- PF8/08: Allows the user to process a cession correction or deletion by cession key. Cession Key is comprised of company number, policy year, policy number, record number. See section B9 for specific information
- PF9/09: Allows the user to add a cession record. See section B10 for specific information.
- PF10/10: Allows the user to access the Cession Message Board which display information specific to the cession system posted by CAR staff. See section B11 for specific information.
- PF12/12: Returns to the Main Menu (TE100).

# **Telecommunications Manual**

# **CHAPTER IV - CESSION SYSTEM**

# C. BROWSING THE APPLIED CESSIONS

The Applied Cessions - Applied Cessions allows you to view adds, corrections, deletes and nulls by a specific load date. To access Applied Cessions from the CR100SA - CESSION MENU,

- 1) Tab to the "LOAD DATE" field.
- 2) Enter the date of the listing you want to view in Month/Day/Year format.
- 3) Press PF2/02.

The system will bring you to the run you entered. If you entered an invalid date the system displays the first Applied Cessions run after the date you entered. If you enter a date, which contains no cessions, the message "NO CESSIONS WITH THIS DATE, SELECT DATE & REPORT" appears. Every Friday CAR loads the suspense file records to its cession file.

# **Telecommunications Manual**

# **CHAPTER IV - CESSION SYSTEM**

# C. BROWSING THE APPLIED CESSIONS (CONTINUED)

The Applied Cessions - LATEST ACTIVITY MENU (exhibit IV-B-4) screen appears.

| Exhibit IV | V-B-4 |
|------------|-------|
|------------|-------|

| CR156SA<br>COMPANY: | 999<br>ANY | C | OMMONWEALTH AUTOMOBILE REINSURERS<br>CR156 - APPLIED CESSION ACTIVITY<br>COMPANY | LC  | )ad da | TE: | 11/01/2006<br>11:15:30<br>11/01/2006<br>MM/DD/YYYY |
|---------------------|------------|---|----------------------------------------------------------------------------------|-----|--------|-----|----------------------------------------------------|
|                     |            |   | HELP                                                                             |     | PF1    | OR  | 01                                                 |
|                     |            |   | ADDS                                                                             |     | PF2    | OR  | 02                                                 |
|                     |            |   | CORRECTIONS                                                                      |     | PF3    | OR  | 03                                                 |
|                     |            |   | DELETES AND NULLS                                                                |     | PF4    | OR  | 04                                                 |
|                     |            |   | EXIT                                                                             |     | PF12   | OR  | 12                                                 |
|                     |            |   |                                                                                  |     |        |     |                                                    |
|                     |            |   | :                                                                                | _ : |        |     |                                                    |

At this screen, you can -

- 1. Access the help screen.
- 2. Browse cession adds in policy number order by date received.
- 3. Browse cession corrections in policy number order of the cession *corrected*.
- 4. Brows cessions deleted or nulled in policy number order.
- 5. Exit back to previous menu.

To browse applied ADDS at the Applied Cessions screen -

- 1) Press PF2 or
- 2) Tab to the option field, type "2" and hit ENTER.

# **Telecommunications Manual**

# **CHAPTER IV - CESSION SYSTEM**

# C. BROWSING THE APPLIED CESSIONS (CONTINUED)

#### 1. Browse Adds

The Applied Cessions - APPLIED ADDS screen (exhibit IV-B-5) appears.

| CD1569C                 |                      | TOMODITE DET | NCIDEDC         | 11/01/2006     |  |  |  |  |  |  |  |  |
|-------------------------|----------------------|--------------|-----------------|----------------|--|--|--|--|--|--|--|--|
| CRISOSC<br>COMPANY, 000 | COMMONWEALTH AUT     |              |                 |                |  |  |  |  |  |  |  |  |
| COMPANY: 999            | APPLIED ADDS 11:15:3 |              |                 |                |  |  |  |  |  |  |  |  |
| ANY INSURA              | NCE COMPANY          |              |                 |                |  |  |  |  |  |  |  |  |
| CESSN LOAD DATE:        | 11/01/2006           | START WITH   | DATE RECEIVED = | YYMMDD: U6IIUI |  |  |  |  |  |  |  |  |
|                         |                      | R            | A               | A C E          |  |  |  |  |  |  |  |  |
|                         | EFF DT EXP DT DT     | RCV DT S T   | B MED           | C REC I PROD R |  |  |  |  |  |  |  |  |
| POLICY NUMBER           | YYMMDD YYMMDD YYM    | MMDD PT K X  | INS NM S TYP    | T NO D CODE R  |  |  |  |  |  |  |  |  |
| 320999                  | 040805 050805 040    | 0828 1 0 1   | INSURED 01      | 0 003 4 6B0 0  |  |  |  |  |  |  |  |  |
| 347427                  | 041024 051024 041    | 1024 1 2 2   | INSURED 01      | 0 003 4 959 0  |  |  |  |  |  |  |  |  |
| 418362                  | 040305 050305 040    | 0131 0 0 5   | INSURED 01      | 0 004 5 082 1  |  |  |  |  |  |  |  |  |
| 493946                  | 040207 050207 040    | 0213 1 0 1   | INSURED 01      | 0 003 5 563 0  |  |  |  |  |  |  |  |  |
| 503951                  | 040207 050207 040    | 0213 1 0 1   | INSURED 01      | 0 003 5 563 0  |  |  |  |  |  |  |  |  |
| 538499                  | 040127 050127 040    | 0219 1 2 1   | INSURED 01      | 0 001 4 511 0  |  |  |  |  |  |  |  |  |
| * 550112                | 041224 051224 040    | 0313 2 0 1   | INSURED 01      | 0 002 4 405 0  |  |  |  |  |  |  |  |  |
| 576393                  | 040411 050411 040    | 0410 1 0 2   | INSURED 01      | 0 004 4 932 0  |  |  |  |  |  |  |  |  |
| 596081                  | 040514 050514 040    | 0528 1 0 1   | INSURED 01      | 0 002 4 4C8 0  |  |  |  |  |  |  |  |  |
| 604894                  | 040523 050523 040    | 0602 1 0 1   | INSURED 01      | 0 001 5 4B3 0  |  |  |  |  |  |  |  |  |
| 615672                  | 040510 050510 040    | 0602 1 0 1   | INSURED 20      | 0 002 4 1G6 1  |  |  |  |  |  |  |  |  |
| 626341                  | 040514 050514 040    | 0603 1 2 1   | INSURED 01      | 0 002 4 127 1  |  |  |  |  |  |  |  |  |
| * THIS CESSION HAS      | BEEN AWARDED A CE    | FSSION DATE  | OTHER THAN THE  | DOI. FFF DATE  |  |  |  |  |  |  |  |  |
| THIS CESSION INS        | BEEN AWARDED A CE    | : :          |                 | IOL HI DAIL    |  |  |  |  |  |  |  |  |
|                         |                      | 08 FORWARD   | DF0/00 TOTALS   | ם 12/12 האדת   |  |  |  |  |  |  |  |  |
| TTT, OT HELF PF//0      | , DACIONALD PF0/0    | 00 PORMARD   | TT J/UJ TOTALD  | TTTZ/IZ DATI   |  |  |  |  |  |  |  |  |
|                         |                      |              |                 |                |  |  |  |  |  |  |  |  |
|                         |                      |              |                 |                |  |  |  |  |  |  |  |  |
|                         |                      |              |                 |                |  |  |  |  |  |  |  |  |

#### Exhibit IV-B-5

This listing displays all the cession add records for the cession load date displayed at the top of the screen. If there are no cession add records for the requested date, the message "NO CESSIONS FOUND WITH SELECTED CRITERIA" appears on the Applied Cession Activity menu.

Each screen can display up to 12 cession records. Use the PF8/08 - SCROLL FORWARD and PF7/07 - SCROLL BACKWARD functions to view all cession add records. If the screen contains 12 or fewer cession records, you'll see the message "ONLY ONE PAGE OF LISTING ".

An \* next to the policy number indicates that CAR received a cession after the policy effective date on renewal business or after the 23 day extension on new business. The cession has been given a cession date other than the policy effective date (typically the cession receipt date).

The chart on the following page lists the field abbreviations, full title and possible values.

# **Telecommunications Manual**

# **CHAPTER IV - CESSION SYSTEM**

# C. BROWSING THE APPLIED CESSIONS (CONTINUED)

#### 1. Browse Adds (continued)

Use the PF9/09 - TOTALS function to view all the cession batches that correspond to the load date chosen at the main menu. See section 2b for batch total information.

The field definitions are-

| FIELD            | FULL TITLE             | POSSIBLE VALUES/DESCRIPTION                                                                                                    |  |  |  |  |  |  |
|------------------|------------------------|----------------------------------------------------------------------------------------------------|--|--|--|--|--|--|
| POLICY<br>NUMBER | Policy Number          | Policy Number assigned by your company                                                                                               |  |  |  |  |  |  |
| EFF DT           | Policy Effective Date  | YYMMDD Format                                                                                                    |  |  |  |  |  |  |
| EXP DT           | Policy Expiration Date | YYMMDD Format                                                                                                    |  |  |  |  |  |  |
| DT RCV           | Date Received          | Date CAR received cession notice or Date company input cession record on-line in YYMMDD Format.                                      |  |  |  |  |  |  |
| DT PT            | Date Pointer           | Blank or $0 =$ No cession coverage<br>1 = Coverage as of policy effective date<br>2 = Coverage as of cession receipt date            |  |  |  |  |  |  |
| RSK              | Risk Indicator         | 0 = Private Passenger<br>1 = Taxi/Limo/Car Service<br>2 = All Other Commercial Business                                              |  |  |  |  |  |  |
| ТХ               | Transaction code       | <ul> <li>1 = New Business</li> <li>2 = Renewal Business</li> <li>4 = Flat Cancellation</li> <li>5 = Retained as Voluntary</li> </ul> |  |  |  |  |  |  |
| INS NM           | Insureds Name          | Name of insured on cession                                                                                                    |  |  |  |  |  |  |
| ABS              | Auto Backdate Switch   | 0 = No Auto Backdate<br>1 = Auto Backdate Eligible<br>2 = Automatically Backdated                                                    |  |  |  |  |  |  |
| MED TYP          | Media Type             | 00-19 = Tape<br>60-84 = On-line Activity<br>85-99 = File Transfer Protocol (FTP)                                                     |  |  |  |  |  |  |
| ACT              | Activity Status        | 0 = Active cession<br>1 = Deleted cession<br>3 = Corrected cession<br>4 = Nulled by transaction 4<br>5 = Nulled by transaction 5     |  |  |  |  |  |  |

# **Telecommunications Manual**

# **CHAPTER IV - CESSION SYSTEM**

# C. BROWSING THE APPLIED CESSIONS (CONTINUED)

1. Browse Adds (continued)

| FIELD     | FULL TITLE           | POSSIBLE<br>VALUES/DESCRIPTION |
|-----------|----------------------|--------------------------------|
| REC NO    | Record Number        | Record number of cession       |
| CID       | CAR ID Code          | CAR ID code on cession         |
| PROD CODE | Producer Code        | Assigned by Company            |
| ERR       | Cession Error Status | 0 = No Error<br>1 = Error      |

To start at a specific date received-

- 1) Tab to the "START WITH DATE RECEIVED =" field.
- 2) Type in a receipt date in Year/Month/Day format, and hit ENTER.

The system will bring you directly to those cessions having that date received and subsequent.

#### 2. <u>Cession Batch Totals</u>

A batch is defined as a single on-line data entry session or as designated on your tape, on-line entry, or FTP submission. The batch total screen provides you with a list of cession batch totals in date received order. Each received date is sorted into batch types, 01 - adds, and 03 - corrections. The batches displayed correspond to the load date entered on the CR100SA Main Menu. Use this function to administer your cession verification procedures by confirming the number of cessions you submitted on a particular date.

To access the CESSION BATCH TOTALS from the Applied Adds menu,

- 1) Select PF9 or
- 2) Tab to the option field, type "9" and hit ENTER.

# **Telecommunications Manual**

# **CHAPTER IV - CESSION SYSTEM**

# C. BROWSING THE APPLIED CESSIONS (CONTINUED)

# 2. Cession Batch Totals (continued)

The Applied Cessions - CESSION BATCH TOTALS screen (exhibit IV-B-6) appears.

| 25  | 1 5 6 9 5 |     |         |         |               |               |            | 11/01/0006    | - |
|-----|-----------|-----|---------|---------|---------------|---------------|------------|---------------|---|
| CR. | 156SB     |     |         | COMMON  | NEALTH AUTOMO | BILE REINSURE | RS         | 11/01/2006    |   |
|     |           |     |         | CRIS    | 56 - CESSION  | BATCH TOTALS  |            | 11:15:30      |   |
| C   | OMPANY:   | 999 |         |         |               |               | LOAD DATI  | E: 11/01/2006 |   |
|     |           | ANY | INSURAN | CE COMP | PANY          |               |            |               |   |
|     |           |     |         |         |               |               |            |               |   |
|     |           |     | BA      | ATCH    | CESSION       | DATE          | SUSPENSE   |               |   |
|     |           |     | NO      | TYPE    | TOTAL         | RECEIVED      | LOAD DATE  |               |   |
|     |           |     | 20      | 01      | 3             | 10/10/2006    | 10/10/2006 |               |   |
|     |           |     | 21      | 01      | 6             | 10/11/2006    | 10/11/2006 |               |   |
|     |           |     | 50      | 01      | 176           | 10/12/2006    | 10/12/2006 |               |   |
|     |           |     | 22      | 01      | 8             | 10/12/2006    | 10/12/2006 |               |   |
|     |           |     | 50      | 01      | 153           | 10/15/2006    | 10/15/2006 |               |   |
|     |           |     | 23      | 01      | 1             | 10/15/2006    | 10/15/2006 |               |   |
|     |           |     | 50      | 01      | 200           | 10/16/2006    | 10/16/2006 |               |   |
|     |           |     | 24      | 01      | 3             | 10/16/2006    | 10/16/2006 |               |   |
|     |           |     | 50      | 01      | 158           | 10/17/2006    | 10/17/2006 |               |   |
|     |           |     | 60      | 01      | 1             | 10/17/2006    | 10/17/2006 |               |   |
|     |           |     | 01      | 01      | 28            | 10/17/2006    | 10/17/2006 |               |   |
|     |           |     | 50      | 01      | 165           | 10/18/2006    | 10/18/2006 |               |   |
|     |           |     | 50      | 01      | 105           | 10/10/2000    | 10/10/2000 |               |   |
|     |           |     |         |         |               |               |            |               |   |
| -   |           |     | 577     | 07 530  |               |               | DODUADD    | DD10/10 DV10  |   |
| F   | 'F'I/UI H | ΞЦΡ | PF7,    | U BAC   | KWARD :       | _: PF8/08     | FORWARD    | PEIZ/IZ EXII  |   |
|     |           |     |         |         |               |               |            |               |   |

Exhibit IV-B-6

The field definitions are -

| FIELD         | FULL TITLE    | POSSIBLE VALUES/DESCRIPTION                                                                    |
|---------------|---------------|------------------------------------------------------------------------------------------------|
| BATCH NO      | Batch Number  | CAR assigns this based on media type<br>and the number of batches received in a<br>single day. |
| BATCH TYPE    | Batch Type    | 01 = Regular add cession batch<br>03 = Correction cession batch                                |
| CESSION TOTAL | Cession Total | Total number of cession in batch                                                               |
| DATE RECEIVED | Date received | Date CAR received the cession batch                                                            |

# **Telecommunications Manual**

# **CHAPTER IV - CESSION SYSTEM**

# C. BROWSING THE APPLIED CESSIONS (CONTINUED)

3. Browse Corrections

This function displays corrections by cession load date. Corrected cession records are displayed in two lines. The first line displays the original cession. The second line displays the corresponding cession correction record.

To browse applied CORRECTIONS at the CR156SA screen,

1) Select PF3 or

#### 2) Tab to the option field, type "3", and hit ENTER.

The CR156 - APPLIED CORRECTIONS screen appears (exhibit IV-B-7).

#### Exhibit IV-B-7

| CR156SC COMMONWEALTH AUTOMOBILE REINSURERS 11/01/200<br>COMPANY: 999 APPLIED CORRECTIONS 11:15:3 |                |            |         |        |     |    |    |          |     | /2006<br>15:30 |     |      |     |        |     |      |
|--------------------------------------------------------------------------------------------------|----------------|------------|---------|--------|-----|----|----|----------|-----|----------------|-----|------|-----|--------|-----|------|
|                                                                                                  | ANY INSURA     | ANCE COMPA | ANY     |        |     |    |    |          |     |                |     |      |     |        |     |      |
| DEF                                                                                              | ACIIVAIE DAIE. | 11/01/200  | 90      |        |     | Ð  |    |          | л   |                | л   |      | C   |        | r.  |      |
|                                                                                                  |                | ਾਰ ਤਾਤਤ    | EXP DT  | DT RCV | ЪΤ  | S  | т  |          | В   | MED            | Ĉ   | REC  | Т   | PROD   | R   |      |
|                                                                                                  | POLICY NUMBER  | YYMMDD     | YYMMDD  | YYMMDD | PT  | ĸ  | x  | INS NM   | S   | TYP            | Т   | NO   | D   | CODE   | R   |      |
|                                                                                                  | 330122         | 051224     | 061224  | 070313 | 2   | 0  | 1  | INSURED  | 0   | 22             | 3   | 001  | 4   | 405    | 0   |      |
| *                                                                                                | 330112         | 051224     | 061224  | 070313 | 2   | 0  | 1  | INSURED  |     | 01             | 0   | 002  | 4   | 405    | 0   |      |
|                                                                                                  |                |            |         |        |     |    |    |          |     |                |     |      |     |        |     |      |
|                                                                                                  | 545099         | 060808     | 070808  | 060828 | 1   | 0  | 1  | INSURED  | 0   | 20             | 3   | 002  | 4   | 6B0    | 0   |      |
|                                                                                                  | 545099         | 060805     | 070805  | 060828 | 1   | 0  | 1  | INSURED  |     | 01             | 0   | 003  | 4   | 6B0    | 0   |      |
|                                                                                                  | 007407         | 061004     | 061004  | 061004 | 1   | ~  | 0  | INGUEED  | ~   | 0.1            | 2   | 0.01 | 4   | 050    | 0   |      |
|                                                                                                  | 89/42/         | 061024     | 051024  | 061024 | 1   | 2  | 2  | INSURED  | 0   | 21             | 3   | 001  | 4   | 959    | 0   |      |
|                                                                                                  | 89/42/         | 061024     | 0/1024  | 061024 | T   | 2  | 2  | INSURED  |     | 01             | 0   | 003  | 4   | 959    | 0   |      |
|                                                                                                  | 099999         | 070514     | 080514  | 070603 | 1   | 2  | 1  | INSURED  | 0   | 21             | З   | 005  | 4   | 127    | 0   |      |
|                                                                                                  | 996341         | 070514     | 080514  | 070603 | 1   | 2  | 1  | INSURED  | 0   | 01             | 0   | 002  | 4   | 127    | 1   |      |
|                                                                                                  |                |            |         |        |     |    |    |          |     |                |     |      |     |        |     |      |
| *                                                                                                | THIS CESSION   | HAS BEEI   | N AWARI | DED A  | CES | SI | ON | DATE O   | TH  | ER 1           | THA | N T  | ΉE  | POL    | EFF | DATE |
|                                                                                                  |                |            | : _     | _ :    |     |    |    |          |     |                |     |      |     |        |     |      |
| PI                                                                                               | F1/01 HELP PF  | 7/07 BACKW | VARD    |        |     |    |    | PF8/08 F | ORI | VARD           |     | PF:  | 12/ | '12 EX | IT  |      |
|                                                                                                  |                |            |         |        |     |    |    |          |     |                |     |      |     |        |     |      |

If there are no corrections for the requested date, the message "NO CESSION ACTIVITY FOR THE REQUESTED LOAD DATE" appears.

Each screen can display up to 4 cession pairs. Use the PF8/08 - SCROLL FORWARD and PF7/07 - SCROLL BACKWARD functions to view all cession correction records. If a screen contains 4 or fewer cession pairs, the message "ONLY ONE PAGE OF LISTING" appears.

See page 10 and 11 for field descriptions.

# **Telecommunications Manual**

# **CHAPTER IV - CESSION SYSTEM**

# C. BROWSING THE APPLIED CESSIONS (CONTINUED)

4. Browse Deletes and Nulls

This listing displays those cessions that were either nulled with a transaction "4" or "5" cession or deleted through the Cession Error List or "Correct by Key".

To access the BROWSE DELETES and NULLS at the CR156 screen,

#### 1) Select PF4 or

2) Tab to the option field, type "4" and hit ENTER.

The Applied Cessions- DELETES AND NULLS screen (exhibit IV-B-8) appears.

#### Exhibit IV-B-8

| CR156SC               | COMM    | ONWEALTH | H AUTOM | OBII          | LE  | RI  | EINSURERS |     |      |   |     | 11  | 1/01/20 | 06 |
|-----------------------|---------|----------|---------|---------------|-----|-----|-----------|-----|------|---|-----|-----|---------|----|
| COMPANY: 999          |         | APPLIEI  | DELETI  | ES A          | ANI | o 1 | JULLS     |     |      |   |     |     | 11:15:  | 30 |
| ANY INSURANCE COMPANY |         |          |         |               |     |     |           |     |      |   |     |     |         |    |
| DEACTIVATE DATE:      | 11/01/2 | 2006     |         |               |     |     |           |     |      |   |     |     |         |    |
|                       |         |          |         |               | R   |     |           | А   |      | А |     | С   |         | Е  |
|                       | EFF DT  | EXP DT   | DT RCV  | DT            | S   | Т   |           | В   | MED  | С | REC | I   | PROD    | R  |
| POLICY NUMBER         | YYMMDD  | YYMMDD   | YYMMDD  | $\mathbf{PT}$ | Κ   | Х   | INS NM    | S   | TYP  | т | NO  | D   | CODE    | R  |
| G54051                | 070920  | 080920   | 070826  | 1             | 0   | 2   | INSURED   | 0   | 01   | 5 | 001 | 4   | 7D3     | 0  |
| HX5492                | 070926  | 080926   | 070714  | 1             | 0   | 1   | INSURED   | 0   | 50   | 5 | 001 | 4   | 9R6     | 0  |
| HX5610                | 070922  | 080922   | 070725  | 1             | 0   | 1   | INSURED   | 0   | 50   | 5 | 001 | 5   | M38     | 0  |
| HX5619                | 070925  | 080925   | 070801  | 1             | 0   | 1   | INSURED   | 0   | 50   | 5 | 001 | 5   | M38     | 0  |
| HX5684                | 070923  | 080923   | 070714  | 1             | 0   | 1   | INSURED   | 0   | 50   | 5 | 001 | 5   | 0S7     | 0  |
| H09127                | 070919  | 080919   | 070826  | 1             | 0   | 2   | INSURED   | 0   | 01   | 5 | 001 | 5   | 277     | 0  |
| H10415                | 070926  | 080926   | 070826  | 1             | 0   | 2   | INSURED   | 0   | 01   | 5 | 001 | 4   | 772     | 0  |
| JT5206                | 070923  | 080923   | 070731  | 1             | 0   | 1   | INSURED   | 0   | 50   | 5 | 001 | 4   | 6A3     | 0  |
| JV2635                | 070912  | 080912   | 070808  | 1             | 0   | 1   | INSURED   | 0   | 50   | 5 | 001 | 4   | 8B9     | 0  |
| JV3105                | 070925  | 080925   | 070812  | 1             | 0   | 1   | INSURED   | 0   | 50   | 5 | 001 | 4   | 3B5     | 0  |
| JV8023                | 070928  | 080928   | 070822  | 1             | 0   | 1   | INSURED   | 0   | 50   | 5 | 001 | 5   | 6C3     | 0  |
| JW0091                | 070926  | 080926   | 070826  | 1             | 0   | 1   | INSURED   | 0   | 50   | 5 | 001 | 5   | 1J0     | 0  |
|                       |         |          |         |               |     |     |           |     |      |   |     |     |         |    |
|                       |         |          | :       | :             |     |     |           |     |      |   |     |     |         |    |
| PF1/01 HELP PF7/      | 07 BACK | VARD     |         |               |     |     | PF8/08 F  | ORI | VARD |   | PF: | 12, | /12 EXI | Т  |
|                       |         |          |         |               |     |     |           |     |      |   |     |     |         |    |

If there are no Deletes or Nulls for the requested date, the message "NO CESSIONS FOUND WITH SELECTED CRITERIA" appears on the Applied Cession Activity menu.

# **Telecommunications Manual**

# **CHAPTER IV - CESSION SYSTEM**

# C. BROWSING THE APPLIED CESSIONS (CONTINUED)

4. Browse Deletes and Nulls (continued)

Each screen can display up to 12 cession records. Use the PF8/08 - SCROLL FORWARD and PF7/07 - SCROLL BACKWARD functions to view all cession correction records. If the screen contains 12 or fewer cession records, you'll see the message "ONE PAGE OF LISTING."

See pages 10 and 11 for field descriptions.

# **Telecommunications Manual**

# **CHAPTER IV - CESSION SYSTEM**

# D. BROWSING THE ACTIVE CESSIONS REPORT

To browse the Active Cessions Listing from the CR100SA - CESSION MENU,

# Select PF3 or Tab to the option field, type "3", and hit ENTER.

The current list of active cessions (exhibit IV-B-9) appears.

Exhibit IV-B-9

| т         | 1 11001010 |          |           | ъ      |        | DOI     | NO   |            | 000120 | 11 2 | )<br>)              | DFC   | NO I | 001     |
|-----------|------------|----------|-----------|--------|--------|---------|------|------------|--------|------|---------------------|-------|------|---------|
| T N       |            | ਸ਼ਾਹ ਸਾਹ | ייים מעים | л<br>С | m      | POI     |      | איי<br>מגי |        | 고고   | ז <i>וו</i> רת היתי | KEC.  |      |         |
|           | NUMBER     | LFF DI   | EAP DI    | 5      | 1<br>V | TNOUDED |      | AR.        | CODE   |      | DI KUV              |       | KEC  | ER<br>D |
| F POLICY  | NOMBER     |          | 1 1 MMDD  | r.     | A<br>0 | INSURED | INIM | TD         |        | PI   |                     | PREN  | 0.01 | ĸ       |
| 1 500043  |            | 050502   | 060502    | 0      | 2      | INSURED |      | 5          | 15/    | 1    | 050425              | Y     | 001  | 0       |
| 1 500084  |            | 050502   | 060502    | 0      | 2      | INSURED |      | 5          | 047    | T    | 050425              | Y     | 001  | 0       |
| 1 500220  |            | 050502   | 060502    | 0      | 2      | INSURED |      | 5          |        | 2    | 050710              | Y     | 100  | 0       |
| 1 500252  |            | 050427   | 060427    | 2      | 2      | INSURED |      | 5          | 467    | 1    | 050302              | S     | 001  | 0       |
| 1 500260  |            | 050503   | 060503    | 0      | 2      | INSURED |      | 5          | 235    | 1    | 050425              | Y     | 001  | 0       |
| 1 500627  |            | 050621   | 060621    | 0      | 2      | INSURED |      | 5          | 848    | 1    | 050523              | S     | 001  | 0       |
| 1 500803  |            | 050504   | 060504    | 0      | 2      | INSURED |      | 4          | 798    | 1    | 050317              | Y     | 001  | 0       |
| 1 501260  |            | 050503   | 060503    | 0      | 2      | INSURED |      | 5          | 661    | 1    | 050425              | Y     | 001  | 0       |
| 1 501356  |            | 050502   | 060502    | 0      | 2      | INSURED |      | 5          | 754    | 1    | 050425              | Y     | 001  | 0       |
| 1 501855  |            | 050505   | 060505    | 0      | 2      | INSURED |      | 4          | 484    | 1    | 050425              | Y     | 001  | 0       |
| 1 501910  |            | 050506   | 060506    | 0      | 2      | INSURED |      | 5          | 106    | 1    | 050425              | Y     | 001  | 0       |
| 1 501957  |            | 050504   | 060504    | 0      | 2      | INSURED |      | 4          | 799    | 1    | 050425              | Y     | 001  | 0       |
| THIS CESS | ION HAS BE | EEN AWAI | RDED A (  | CES    | SSI    | ON DATE | OTH  | ER         | THAN   | THE  | E POL EI            | FF DA | ATE. |         |
|           |            |          |           | :      |        | :       |      |            |        |      |                     |       |      |         |

# **Telecommunications Manual**

# **CHAPTER IV - CESSION SYSTEM**

#### D. BROWSING THE ACTIVE CESSIONS REPORT (CONTINUED)

The Active Cession Listing is a cumulative list of all active cessions in CAR's cession database file for the three most current years. In addition to the standard cession information it also provides information on the premium status for the policy and if the cession is the active in-force cession.

The \* indicates that CAR received the cession records after the 23 day extension on new business or after the effective date on renewal business.

The chart below lists the field abbreviations, full title and possible values.

The field definitions are-

| FIELD         | FULL TITLE             | POSSIBLE VALUES/DESCRIPTION                                                                                                    |
|---------------|------------------------|----------------------------------------------------------------------------------------------------|
| INF           | Active Inforce Cession | 0 = Not inforce cession<br>1 = Active, inforce cession                                                                               |
| POLICY NUMBER | Policy Number          | Policy Number assigned by your company                                                                                               |
| EFF DT        | Policy Effective Date  | YYMMDD Format                                                                                                    |
| EXP DT        | Policy Expiration Date | YYMMDD Format                                                                                                    |
| RSK           | Risk Indicator         | 0 = Private Passenger<br>1 = Taxi/Limo/Car Service<br>2 = All Other Commercial Business                                              |
| ТХ            | Transaction code       | <ul> <li>1 = New Business</li> <li>2 = Renewal Business</li> <li>4 = Flat Cancellation</li> <li>5 = Retained as Voluntary</li> </ul> |
| INSURED NM    | Insured's Name         | Name of insured on cession                                                                                                    |
| CAR ID        | CAR ID Code            | CAR ID code on cession                                                                                                    |
| PROD CODE     | Producer Code          | Assigned by company                                                                                                    |
| DT PT         | Date Pointer           | Blank or 0 = No cession coverage<br>1 = Coverage as of policy effective date<br>2 = Coverage as of cession receipt date              |
| DT RCV        | Date Received          | Date CAR received cession notice or Date company input cession record on-line.                                                       |

# **Telecommunications Manual**

# **CHAPTER IV - CESSION SYSTEM**

# D. BROWSING THE ACTIVE CESSIONS REPORT (CONTINUED)

| FIELD  | FULL TITLE           | POSSIBLE VALUES/DESCRIPTION                                                                                                    |
|--------|----------------------|----------------------------------------------------------------------------------------------------|
| PREM   | Premium Indicator    | C = Flat cancelled<br>N = No positive premium<br>S = Short-term cancelled<br>Y = Positive premium present<br>- = TX4/TX5 cession |
| REC NO | Record Number        | Record number of cession                                                                                                    |
| ERR    | Cession Error Status | 0 = No Error<br>1 = Error                                                                                                    |

To start at a specific effective year and or policy number, record number combination,

# Tab to the START W/EFF YR field Type in an effective year Hit ENTER

This system will bring up the policies which have the effective year specified.

# **Telecommunications Manual**

# **CHAPTER IV - CESSION SYSTEM**

# E. BROWSING BY PRODUCER CODE

To access the Browse by Producer function from CR100SA - CESSION MENU,

# Select PF4 or Tab to the option field, type "4", hit ENTER.

The PRODUCER CODE BROWSE screen (exhibit IV-B-10) appears.

| Exhi | bit | IV         | -B- | 10 |
|------|-----|------------|-----|----|
|      | 010 | <b>.</b> . | ~   | 10 |

| CR140SA<br>COMPANY: 999<br>ANY INSU | COMMONWEALTH AUTOMOBILE REINSURERS 11/0<br>PRODUCER CODE BROWSE 11<br>JRANCE COMPANY | L/2006<br>:15:30 |
|-------------------------------------|--------------------------------------------------------------------------------------|------------------|
|                                     | ENTER SPECIFIC INFORMATION BELOW                                                     |                  |
|                                     | CAR ID CODE:                                                                         |                  |
|                                     | EFFECTIVE YEAR:<br>AUTO BACK DATE SW: _                                              |                  |
| PF1/01                              | : :<br>HELP PF3/03 PROCESS PF12/12 EXIT                                              |                  |

To look up those cessions containing a specific PRODUCER CODE, CAR ID CDE, EFFECTIVE YEAR and/or AUTO BACKDATE SWITCH,

- 1) Enter the desired PRODUCER CODE, CAR ID CODE, EFFECTIVE YEAR, and AUTO BACKDATE SW in the appropriate fields.
- 2) Select PF3 or tab to the option field, type "3", and hit ENTER.

If you do not complete all the information, then the system will display the information for the fields you complete. The more detail provided at the selection screen will result in a more specific display.

The PRODUCER CODE BROWSE detail screen (exhibit IV-B-11) appears.

# **Telecommunications Manual**

# **CHAPTER IV - CESSION SYSTEM**

# E. BROWSING BY PRODUCER CODE (CONTINUED)

Exhibit IV-B-11

| CR140SB       | COMMONWEALTH AUTO     | IOBII | EI | RE: | INSURERS  |    |     |     |    | 11/01/  | 20 | 06 |
|---------------|-----------------------|-------|----|-----|-----------|----|-----|-----|----|---------|----|----|
| COMPANY: 999  | PRODUCER CO           | DE E  | RO | NSI | £         |    |     |     |    | 11:1    | 5: | 30 |
| ANY INSUR     | ANY INSURANCE COMPANY |       |    |     |           |    |     |     |    |         | :: | 01 |
|               |                       |       | R  |     |           |    |     |     | С  |         | Α  | Е  |
|               | EFF DT EXP DT DT RO   | 'V DT | S  | Т   |           |    | MED | REC | Ι  | PROD    | В  | R  |
| POLICY NUMBER | YYMMDD YYMMDD YYMM    | D PT  | K  | Х   | INSURED   | NM | TYP | NO  | D  | CODE    | D  | R  |
| A00043        | 050502 060502 0504    | :5 1  | 0  | 2   | INSURED   |    | 1   | 001 | 5  | 157     | 0  | 0  |
| A00084        | 050502 060502 0504    | :5 1  | 0  | 2   | INSURED   |    | 1   | 001 | 5  | 047     | 0  | 0  |
| * A00220      | 050502 060502 0507    | .0 2  | 0  | 2   | INSURED   |    | 50  | 001 | 5  | 111     | 0  | 0  |
| A00252        | 050427 060427 0503    | )2 1  | 2  | 2   | INSURED   |    | 50  | 001 | 5  | 467     | 0  | 0  |
| A00260        | 050503 060503 0504    | 25 1  | 0  | 2   | INSURED   |    | 1   | 001 | 5  | 235     | 0  | 0  |
| A00627        | 950621 060621 0505    | 23 1  | 0  | 2   | INSURED   |    | 1   | 001 | 5  | 848     | 0  | 0  |
| A00803        | 050504 060504 0503    | .7 1  | 0  | 2   | INSURED   |    | 51  | 001 | 4  | 798     | 0  | 0  |
| A01260        | 050503 060503 0504    | 25 1  | 0  | 2   | INSURED   |    | 1   | 001 | 5  | 661     | 0  | 0  |
| A01356        | 050502 060502 0504    | 25 1  | 0  | 2   | INSURED   |    | 1   | 001 | 5  | 754     | 0  | 0  |
| A01855        | 050505 060505 0504    | 25 1  | 0  | 2   | INSURED   |    | 1   | 001 | 4  | 484     | 0  | 0  |
| A01910        | 050506 060506 0504    | 25 1  | 0  | 2   | INSURED   |    | 1   | 001 | 5  | 106     | 0  | 0  |
| A01957        | 050504 060504 0504    | 25 1  | 0  | 2   | INSURED   |    | 1   | 001 | 4  | 799     | 0  | 0  |
|               |                       |       |    |     |           |    |     |     |    |         |    |    |
|               | : .                   | _ :   |    |     |           |    |     |     |    |         |    |    |
| PF1/01 HELP   | PF7/07 BACKWARD       |       | PF | 8/( | 08 FORWAR | D  |     | I   | PF | 12/12 E | XI | Г  |

See pages 10 and 11 for a description of the field abbreviations.

# **Telecommunications Manual**

# **CHAPTER IV - CESSION SYSTEM**

# F. BROWSING PENDING CESSIONS

The Browse Pending menu allows you to view adds, corrections, deletes and nulls from the suspense file. To access the Browse Pending menu from the CR100SA - CESSION MENU,

# Press PF5 or Tab to the option field, type "5" and hit ENTER.

The CR150SA- Browse Pending screen appears (exhibit IV-B-12).

#### Exhibit IV-B-12

| , | CR150SA<br>COMPANY: | 999<br>ANY | NSURANCE              | COMMONWEALT<br>BROWSE PE<br>COMPANY           | TH AUTOMO | DBILE RE<br>ESSIONS | INSURERS                              |                                            |                      |                            | 11/01/2<br>11:19 | 2006<br>5:30 |  |
|---|---------------------|------------|-----------------------|-----------------------------------------------|-----------|---------------------|---------------------------------------|--------------------------------------------|----------------------|----------------------------|------------------|--------------|--|
|   |                     |            | H<br>A<br>C<br>D<br>E | ELP<br>DDS<br>ORRECTIONS<br>ELETES AND<br>XIT | NULLS     |                     | · · · · · · · · · · · · · · · · · · · | . PF1<br>. PF2<br>. PF3<br>. PF4<br>. PF12 | OR<br>OR<br>OR<br>OR | 01<br>02<br>03<br>04<br>12 |                  |              |  |
|   |                     |            |                       |                                               | : :       |                     |                                       |                                            |                      |                            |                  |              |  |

At this screen, you can -

- 1. Access the help screen.
- 2. Browse pending cession adds in policy number order by date received.
- 3. Browse pending cession corrections in policy number order of the cession corrected.
- 4. Browse pending cession deletes or nulls in policy number order.
- 5. Exit back to previous menu.
- 1. Pending Adds

To access ADDS at the Browse Pending screen -

- 1) Press PF2 or
- 2) Tab to the option field, type "2" and hit ENTER.

# **Telecommunications Manual**

# **CHAPTER IV - CESSION SYSTEM**

# F. BROWSING PENDING CESSIONS (CONTINUED)

#### 1. Pending Adds (continued)

The PENDING CESSION ADDS screen (exhibit IV-B-13) appears.

| Exhibit IV-B-13 | 3 |
|-----------------|---|
|                 |   |

|    | ANY INSURA    | ANCE COMPANY |            | POL NO     | 564 | 1094 | 403602 | 2      |
|----|---------------|--------------|------------|------------|-----|------|--------|--------|
| AR |               | DTE RCV      | POL EFF    | POL EXP    |     |      | MED    | PROD   |
| D  | POLICY NUMBER | MM/DD/YYYY   | MM/DD/YYYY | MM/DD/YYYY | RSK | ТΧ   | TYP    | CODE   |
| 4  | 56409403602   | 10/21/2004   | 12/13/2004 | 12/13/2005 | 2   | 2    | 50     | 443541 |
|    | INSURED NAM   | ME INSURED   |            |            |     |      |        |        |
| 5  | 56909628804   | 10/20/2004   | 12/12/2004 | 12/12/2005 | 2   | 2    | 50     | 440672 |
|    | INSURED NAM   | ME INSURED   |            |            |     |      |        |        |
| 5  | 578034357     | 10/15/2004   | 07/28/2004 | 07/28/2005 | 0   | 2    | 50     | 440431 |
|    | INSURED NAM   | ME INSURED   |            |            |     |      |        |        |
| 4  | 598071130     | 10/15/2004   | 11/30/2004 | 11/30/2005 | 0   | 2    | 50     | 449399 |
|    | INSURED NAM   | ME INSURED   |            |            |     |      |        |        |
| 5  | 59973078      | 10/17/2004   | 12/01/2004 | 12/01/2005 | 0   | 2    | 50     | 441240 |
|    | INSURED NAM   | ME INSURED   |            |            |     |      |        |        |
| 4  | 600152870     | 10/17/2004   | 09/14/2004 | 09/14/2005 | 0   | 2    | 61     | 443816 |
|    | INSURED NAM   | ME INSURED   |            |            |     |      |        |        |
| 4  | 601152870     | 10/24/2004   | 09/14/2004 | 09/14/2005 | 0   | 2    | 60     | 443816 |
|    | INSURED NAM   | ME INSURED   |            |            |     |      |        |        |
| т  | INSURED NAM   | ME INSURED   | 09/14/2004 | 09/14/2005 | 0   | 2    | 00     | 445010 |

If there are no adds, the message "NO RECORDS PENDING" appears.

Each screen can display up to 7 cession records. Use the PF8/08 - SCROLL FORWARD and PF7/07 SCROLL BACKWARD functions to view all pending cession add records. If the screen contains 7 or fewer cession records, the message "ONLY ONE PAGE OF LISTING."

Enter policy number in the POL NO field (top right of screen) to find a specific policy number, enter the POL NO, and hit ENTER. If there is no cession matching the POL NO you typed in, the message "NO CESSIONS FOUND WITH SELECTED POLICY NUMBER" appears. You can type over the POL NO to search for a new cession.

The chart on the following page lists the field abbreviations, full title, and possible values.

# **Telecommunications Manual**

# **CHAPTER IV - CESSION SYSTEM**

# F. BROWSING PENDING CESSIONS (CONTINUED)

# 1. Pending Adds (continued)

The field definitions are-

| FIELD         | FULL TITLE                | POSSIBLE VALUES/DESCRIPTION                                                                                                    |
|---------------|---------------------------|----------------------------------------------------------------------------------------------------|
| CAR ID        | CAR Id Code               | CAR ID code on cession                                                                                                    |
| POLICY NUMBER | Policy Number             | Policy Number assigned by your company                                                                                               |
| DTE RCV       | Date Received             | Date Received                                                                                                    |
| POL EFF       | Policy Effective<br>Date  | MM/DD/YYYY Format                                                                                                    |
| POL EXP       | Policy Expiration<br>Date | MM/DD/YYYY Format                                                                                                    |
| RSK           | Risk Indicator            | 0 = Private Passenger<br>1 = Taxi/Limo/Car Service<br>2 = All Other Commercial Business                                              |
| ТХ            | Transaction code          | <ol> <li>1 = New Business</li> <li>2 = Renewal Business</li> <li>4 = Flat Cancellation</li> <li>5 = Retained as Voluntary</li> </ol> |
| MED TYP       | Media Type                | 00-19 = Tape<br>60-84 = On-line Activity<br>85-99 = File Transfer Protocol (FTP)                                                     |
| PROD CODE     | Producer Code             | Assigned by company                                                                                                    |
| INSURED NAME  | Insured's Name            | Named of insured on cession                                                                                                    |

# **Telecommunications Manual**

# **CHAPTER IV - CESSION SYSTEM**

# F. BROWSING PENDING CESSIONS (CONTINUED)

2. Pending Corrections (continued)

To access "BROWSE PENDING CORRECTIONS" at the Browse Pending menu,

#### 1) Select PF3 or

2) Tab to the option field, type "3", and hit ENTER.

The PENDING CESSION CORRECTIONS screen appears (exhibit IV-B-14).

| CR152SA<br>COMPANY: 999<br>ANY INS          | COMMONWEALTH AUTOMOBILE REINSURERS 11/01/20<br>PENDING CESSION CORRECTIONS 11:15:<br>SURANCE COMPANY POL NO 01009010901                                                                                                    | )06<br>:30 |
|---------------------------------------------|----------------------------------------------------------------------------------------------------|------------|
|                                             | R                                                                                                    |            |
| POLICY NUMBER<br>01009010901<br>01009015900 | POL EFF         POL EXP         S T         MED C         PROD         INSUREDS         NON FATA           MM/DD/YYYY         MM/DD/YYYY         K X         TYP         ID         CODE         NAME         ERRORS           09/22/2004         09/22/2005         2         2         50         4         443734         INSURED           09/22/2004         09/22/2005         2         1         61         4         443734         INSURED | 4L<br>3    |
| 01008710800                                 | 07/18/2004 07/18/2005 2 1 50 4 443667 INSURED 5<br>30 4                                                                                                    |            |
| 01009412200                                 | 07/28/2004 07/28/2005 2 1 50 4 440704 INSURED 5<br>30 5                                                                                                    |            |
| 01002109002<br>01002109001                  | 09/26/2004 09/26/2005 2 2 50 4 442016 INSURED<br>62                                                                                                    |            |
| 01004190400                                 | 08/01/2004 08/01/2005 2 1 50 4 440598 INSURED 5<br>30 5                                                                                                    |            |
| PF1/01 HELP                                 | ::<br>PF7/07 PAGE BACK                                                                                                    | ζIT        |

Exhibit IV-B-14

This screen lists cession corrections which have been entered through the Cession Errors, Correct by online, tape, or FTP, as indicated by media type, but have not yet been loaded to CAR's cession database.

#### A pending cession cannot be deleted or changed.

If there are no corrections, the message "NO CORRECTIONS PENDING" appears. Each screen can display up to 4 cession pairs. Use the PF8/08 - SCROLL FORWARD and PF7/07 - SCROLL BACKWARD functions to view all cession correction records. If the screen contains 4 or fewer cession records, the message "ONLY ONE PAGE OF LISTING" appears.

# **Telecommunications Manual**

# **CHAPTER IV - CESSION SYSTEM**

# F. BROWSING PENDING CESSIONS (CONTINUED)

2. Pending Corrections (continued)

Enter policy number in the POL NO field (top right of screen) to find specific policy number, enter the POL NO, and hit ENTER. If there is no cession matching the POL NO you typed in, the message "NO CESSIONS FOUND WITH SELECTED POLICY NUMBER" appears. You can type over the POL NO to search for a new cession.

The field definitions are –

| FIELD          | FULL TITLE             | POSSIBLE VALUES/DESCRIPTION                                                                               |
|----------------|------------------------|----------------------------------------------------------------------------------------------------|
| POLICY NUMBER  | Policy Number          | Policy number assigned by company                                                                         |
| POLICY EFF DTE | Policy Effective Date  | Effective date reported on cession                                                                        |
| POLICY EXP DTE | Policy Expiration Date | Expiration date reported on cession                                                                       |
| RSK            | Risk Type              | 0 = Private Passenger business<br>1 = Taxi/Limo/Car Service business<br>2 = All Other Commercial business |
| ТХ             | Transaction code       | 1 = New Business<br>2 = Renewal Business<br>4 = Flat Cancellation<br>5 = Retained as Voluntary            |
| MED TYP        | Media Type             | 00-19 = Tape<br>60-84 = On-line Activity<br>85-99 = File Transfer Protocol (FTP)                          |
| CID            | CAR ID Code            | CAR ID reported on the cession                                                                            |
| PROD CODE      | Producer Code          | Assigned by company                                                                                       |
| INSURED'S NAME | Insured's Name         | Name of insured on cession                                                                                |

# **Telecommunications Manual**

# **CHAPTER IV - CESSION SYSTEM**

# F. BROWSING PENDING CESSIONS (CONTINUED)

2. <u>Pending Corrections (continued)</u>

| FULL TITLE             | POSSIBLE VALUES/DESCRIPTION                          |
|------------------------|------------------------------------------------------|
| Non Estal Error Codes  | 01 POLICY NUMBER INVALID                             |
| Noll Falai Elloi Codes | 02 POLICY EXPIRATION DATE INVALID                    |
|                        | 03 EXPIRATION DATE INVALID WITH EFFECTIVE DATE       |
|                        | 04 INSURED NAME INVALID                              |
|                        | 05 INVALID PRODUCER CODE                             |
|                        | 06 PRODUCER CODE / TYPE OF BUSINESS INVALID          |
|                        | 07 INVALID DATE FOR PRODUCER CODE                    |
|                        | 08 DUPLICATE POLICY NUMBER / EFFECTIVE DATE          |
|                        | 09 EFFECTIVE DATE INCONSISTENT ON TX4 CESSION        |
|                        | 10 EFFECTIVE DATE INCONSISTENT ON TX5 CESSION        |
|                        | 11 DATE RECEIVED INVALID WITH EFFECTIVE DATE FOR TX5 |
|                        | 12 TX5 INVALID FOR PRODUCER                          |
|                        | 13 PREMIUM / LOSSES REPORTED ON TX5                  |
|                        | 14 NO MATCHING RECORD FOR TX4                        |
|                        | 15 MATCHING RECORD NOT ACTIVE FOR TX4                |
|                        | 16 NO MATCHING RECORD FOR TX5                        |
|                        | 17 MATCHING RECORD NOT ACTIVE FOR TX5                |
|                        | 18 RISK INDICATOR INCONSISTENT ON TX5                |
|                        | FULL TITLE<br>Non Fatal Error Codes                  |

#### 3. <u>Pending Deletes and Nulls</u>

To access the BROWSE PENDING DELETES and NULLS at the Browse Pending menu,

- 1) Select PF4 or
- 2) Tab to the option field, type "4" and hit ENTER.

The PENDING CESSION DELETES AND NULLS screen (exhibit IV-B-15) appears.

# **Telecommunications Manual**

# **CHAPTER IV - CESSION SYSTEM**

# F. BROWSING PENDING CESSIONS (CONTINUED)

#### 3. <u>Pending Deletes and Nulls (continued)</u>

#### Exhibit IV-B-15

| CR152SA       | COMMONWEALTH AU       | FOMOBILE  | REINSURERS     | 11/01/2006   |
|---------------|-----------------------|-----------|----------------|--------------|
| COMPANY: 999  | PENDING CESSI         | ON DELET  | ES AND NULL    | 11:15:30     |
| ANY I         | NSURANCE COMPANY      |           | POL NO 55      | 5585123      |
|               |                       | R         |                |              |
|               | DOI. FFF DOI. FYD     | מיד איד פ |                | NON FATAL    |
| DOLTOV NUMBER |                       | K Y TVD   | TD CODE NAME   | FDDODQ       |
| FOLICI NOMBER |                       |           | 1 O TO TNOIDED |              |
| 555565        | 07/01/2004 07/01/2005 | 0 1 51    | 4 000 INSURED  | 08           |
|               |                       | 60        |                |              |
|               |                       |           |                |              |
| 555585        | 07/01/2004 07/01/2005 | 0 5 27    | 4 0J0 INSURED  | 11           |
|               |                       | 60        |                |              |
|               |                       |           |                |              |
| 555585        | 07/01/2004 07/01/2005 | 0 1 50    | 4 0J0 INSURED  | 08           |
|               |                       | 60        |                |              |
|               |                       |           |                |              |
| 555680        | 06/16/2004 06/16/2005 | 0 1 24    | 4 4R9 INSURED  | 0.8          |
| 333000        | 00,10,2001 00,10,2005 | 60        |                | 00           |
|               |                       | 00        |                |              |
| FF (700       | 06/17/2004 06/17/2006 | 0 1 50    |                | 0.9          |
| 556/99        | 06/17/2004 06/17/2005 | 0 I 50    | 4 IFZ INSURED  | 08           |
|               |                       | 60        |                |              |
|               |                       |           |                |              |
|               | ·                     | :         |                |              |
| PF1/01 HELP   | PF7/07 BACKWARD       |           | PF8/08 FORWARD | PF12/12 EXIT |

This screen lists cessions that have been deleted through the on-line system, tape or FTP. It also lists TX4/TX5 which null existing TX1/TX2 cessions, added through the on-line system, tape or FTP. These cessions have not yet been loaded to CAR's database file.

#### A pending cession cannot be deleted or changed.

See page 23 for the field descriptions.

If there are no deletes or nulls, the message "NO DELETES AND NULLS PENDING" appears. Each screen can display up to 5 cession pairs. Use the PF8/08 - SCROLL FORWARD and PF7/07 - SCROLL BACKWARD functions to view all cession correction records. If the screen contains 5 or fewer cession pairs, the message "ONLY ONE PAGE OF LISTING" appears.

Enter policy number in the POL NO field (top right of screen) to find a specific policy number, enter the POL NO and hit ENTER.

# **Telecommunications Manual**

# **CHAPTER IV - CESSION SYSTEM**

# G. CORRECTING THE CESSION ERRORS

The Cession Errors lists cessions that have one or more non-fatal cession errors. The errors are listed in descending order based upon error list date.

#### 1. Correcting a Cession

To process on-line corrections to the Cession Errors from the CR100SA - CESSION MENU

- 1) Tab to the "LIST DATE" field.
- 2) Enter the date of the listing you want to view in Month/Day/Year format.
- 3) Press PF6/06.

The system brings you to the run date you entered, displaying all errors from this list date and prior. If you entered an invalid date, the system displays the first Cession Errors run after the date you entered. If there are no errors for your company, the message "NO CESSIONS IN ERROR FOR THIS COMPANY" appears. The Cession Errors - CAR CESSION ERROR LISTING screen (exhibit IV-B-16) appears.

Enter policy number in the POL NO field (top right of screen) to find a specific policy number, enter the POL NO, and hit ENTER. If there is no cession matching the POL NO you typed in, the message "NO CESSIONS FOUND WITH SELECTED POLICY NUMBER" appears. You can type over the POL NO to search for a new cession.

| CR157SA             | C.A.R. CESSION ERROR LISTING         | 11/01/2006             |
|---------------------|--------------------------------------|------------------------|
| COMPANI: 9999       | STARTING LIST DATE: 11/01/2000       | 11:13:30               |
| ANY INSURA          | NCE COMPANY (MM/DD/YYYY)             | POL NO 56907119400     |
|                     | R                                    |                        |
| CAR                 | POL EFF POL EXP S T                  | PROD RECEIPT REC POL   |
| ID POLICY NUMBER    | MM/DD/YY MM/DD/YY K X INSURED'S NAME | CODE MM/DD/YY NO MSG   |
| _ 5 56907119400     | 11/20/04 11/20/05 0 1 INSURED        | 440704 12/13/04 005    |
| ERRORS              | 06                                   |                        |
| 4 56908485902       | 02/11/04 02/11/05 2 2 INSURED        | 442014 01/31/04 001    |
| PENDING CORRECTION  |                                      |                        |
| _ 4 58908485902     | 02/11/04 02/11/05 2 2 INSURED        | 442014 01/28/04 002    |
| ERRORS              | 08                                   |                        |
| _ 4 59009013500     | 02/07/04 02/07/05 2 1 INSURED        | 449112 02/12/04 001    |
| ERRORS              | 08                                   |                        |
| _ 4 60009013500     | 02/07/04 02/07/05 2 1 INSURED        | 449112 01/28/04 002    |
| ERRORS              | 08                                   |                        |
| _ 4 65209204902     | 10/15/04 10/15/05 2 2 INSURED        | 443646 10/03/04 001    |
| ERRORS              | 06 08                                |                        |
| X - MARK THE CESSIO | N TO BE CORRECTED                    |                        |
|                     | : :                                  |                        |
| PF3/0               | 3 CORRECT REC PF7/07 PAGE BCK        | PF11/11 POLICY MESSAGE |
| PF1/01 HELP PF4/0   | 4 DELETE REC PF8/08 PAGE FORWARD     | PF12/12 EXIT           |
|                     |                                      |                        |
|                     |                                      |                        |

#### Exhibit IV-B-16

# **Telecommunications Manual**

# **CHAPTER IV - CESSION SYSTEM**

# G. CORRECTING THE CESSION ERRORS (CONTINUED)

#### 1. <u>Correcting a Cession (Continued)</u>

Each screen can display up to 6 cession records. Use the PF8/08 - SCROLL FORWARD and F7/07 - SCROLL BACKWARD functions to view all cession correction records. ENTER. If the screen contains 6 or fewer cession records, the message "ONLY ONE PAGE OF LISTING" appears.

Enter policy number in the POL NO field (top right of screen) to find a specific policy number, enter the POL NO, and hit ENTER. If there is no cession matching the POL NO you typed in, the message "NO CESSIONS FOUND WITH SELECTED POLICY NUMBER" appears. You can type over the POL NO to search for a new cession.

| FIELD          | FULL TITLE                | POSSIBLE VALUES/DESCRIPTION                                                                               |
|----------------|---------------------------|----------------------------------------------------------------------------------------------------|
| CAR ID         | CAR ID Code               | CAR ID reported on the cession                                                                            |
| POLICY NUMBER  | Policy Number             | Policy number assigned by company                                                                         |
| POLICY EFF DTE | Policy Effective Date     | Effective date reported on cession                                                                        |
| POLICY EXP DTE | Policy Expiration<br>Date | Expiration date reported on cession                                                                       |
| RSK            | Risk Type                 | 0 = Private Passenger business<br>1 = Taxi/Limo/Car Service business<br>2 = All Other Commercial business |
| ТХ             | Transaction code          | 1 = New Business<br>2 = Renewal Business<br>4 = Flat Cancellation<br>5 = Retained as Voluntary            |
| INSURED'S NAME | Insured's Name            | Name of insured on cession                                                                                |
| PROD CODE      | Producer Code             | Assigned by company                                                                                       |
| RCPT DTE       | Receipt Date              | Date CAR received cession                                                                                 |
| REC NO         | Record Number             | Assigned by CAR                                                                                           |

The field definitions are -

To access the error explanation or correct a record,

- 1) Tab to the desired record
- 2) Mark the policy number with an "X"
- 3) Select PF3 or type "03" in the option field, and hit ENTER.

# **Telecommunications Manual**

# **CHAPTER IV - CESSION SYSTEM**

# G. CORRECTING THE CESSION ERRORS (CONTINUED)

#### 1. Correcting a Cession (Continued)

The Add Cession Records - Cession Record correct screen with detail error codes appears (exhibit IV-B-17).

| Fxhihit  | IV-B-17 |
|----------|---------|
| LAIIIDII | IV-D-1/ |

CR600SA COMMONWEALTH AUTOMOBILE REINSURERS 11/01/2006 COMPANY: 999 CESSION RECORD - CORRECT 11:15:30 RCPT DTE 11/01/2006 ANY INSURANCE COMPANY REC NO 001 CARPOL EFF DTPOL EXP DTVOLID POLICY NUMBERMM/DD/YYYYMM/DD/YYYYRSK TXINSURED'S NAME5124097859008/04/200408/04/200502INSURED PROD CODE ERP675 ....) . ..... ERROR CODE DESCRIPTION 06 PRODUCER CODE / TYPE OF BUSINESS INVALID :\_\_: PF09/09 PRODUCER INQUIRY PF8/08 PAGE FORWARD PF10/10 POLTOW WITH PF1/01 HELP PF3/03 APPLY CORRECTION PF11/11 POLICY MESSAGE PF12/12 EXIT

This screen displays the cession record you chose with correction grids beneath all data fields. The error code and description shown is the current error status of the cession record.

# **Telecommunications Manual**

# **CHAPTER IV - CESSION SYSTEM**

# G. CORRECTING THE CESSION ERRORS (CONTINUED)

# 1. <u>Correcting a Cession (Continued)</u>

The field definitions are-

| FIELD          | FULL TITLE             | POSSIBLE VALUES/DESCRIPTION                                                                                                    |
|----------------|------------------------|----------------------------------------------------------------------------------------------------|
| CAR ID         | CAR ID Code            | CAR ID reported on the cession                                                                                                    |
| POLICY NUMBER  | Policy Number          | Policy number assigned by company                                                                                                    |
| POLICY EFF DTE | Policy Effective Date  | Effective date reported on cession                                                                                                    |
| POLICY EXP DTE | Policy Expiration Date | Expiration date reported on cession                                                                                                    |
| RSK            | Risk Type              | 0 = Private Passenger business<br>1 = Taxi/Limo/Car Service business<br>2 = All Other Commercial business                                                                                                    |
| ТХ             | Transaction code       | <ul> <li>1 = New Business</li> <li>2 = Renewal Business</li> <li>4 = Flat Cancellation</li> <li>5 = Retained as Voluntary</li> </ul>                                                                                                    |
| INSURED'S NAME | Insured's Name         | Name of insured on cession                                                                                                    |
| PROD CODE      | Producer Code          | Assigned by company                                                                                                    |
| ERROR CODE     | Error Code             | <ul> <li>01 POLICY NUMBER INVALID</li> <li>02 POLICY EXPIRATION DATE INVALID</li> <li>03 EXPIRATION DATE INVALID WITH EFFECTIVE<br/>DATE</li> <li>04 INSURED NAME INVALID</li> <li>05 INVALID PRODUCER CODE</li> <li>06 PRODUCER CODE / TYPE OF BUSINESS INVALID</li> <li>07 INVALID DATE FOR PRODUCER CODE</li> <li>08 DUPLICATE POLICY NUMBER / EFFECTIVE DATE</li> <li>09 EFFECTIVE DATE INCONSISTENT ON TX4 CESSION</li> <li>10 DATE RECEIVED INVALID WITH EFFECTIVE DATE<br/>FOR TX5</li> <li>12 TX5 INVALID FOR PRODUCER</li> <li>13 PREMIUM / LOSSES REPORTED ON TX5</li> <li>14 NO MATCHING RECORD FOR TX4</li> <li>15 MATCHING RECORD FOR TX5</li> <li>17 MATCHING RECORD NOT ACTIVE FOR TX5</li> <li>18 RISK INDICATOR INCONSISTENT ON TX5</li> </ul> |

# **Telecommunications Manual**

# **CHAPTER IV - CESSION SYSTEM**

# G. CORRECTING THE CESSION ERRORS (CONTINUED)

#### 1. <u>Correcting a Cession (Continued)</u>

To apply a correction,

- 1) Tab to the desired record
- 2) Edit the field
- 3) Select PF3 or type "3" in the option field, and hit ENTER.

Once you have hit PF3, CAR edits the correction you input through the fatal and non-fatal cession edits. When the edit procedure is complete and if the correction passes successfully through the edits, the message "ERROR FREE PF4 TO APPLY, PF5 TO REDO, PF1 TO QUIT" appears at the top of the screen (exhibit IV-B-18).

#### Exhibit IV-B-18

| ERROR FREE PF4 TO APPL                                | Y, PF5 TO R    | EDO, PF12 TO Q                           | UIT        |                               |                           |                      |
|-------------------------------------------------------|----------------|------------------------------------------|------------|-------------------------------|---------------------------|----------------------|
| CR600SA COMMONWEALTH AUTOMOBILE REINSURERS 11/01/2006 |                |                                          |            |                               |                           |                      |
| COMPANY: 999                                          | CESSION R      | ECORD - CORRE                            | CT         |                               | 11                        | 1:15:30              |
| ANY INSURANCE                                         | COMPANY        |                                          |            | RCPT                          | DTE 11/01                 | 1/2006               |
|                                                       |                |                                          |            |                               |                           |                      |
|                                                       |                | RE                                       | C NO       | 001                           |                           |                      |
| CAR                                                   | POL EFF DT     | POL EXP DT                               |            |                               | I                         | PROD                 |
| ID POLICY NUMBER                                      | MM/DD/YYYY     | MM/DD/YYYY RS                            | к тх       | INSURED'S                     | NAME (                    | CODE                 |
| 5 1240978590                                          | 08/04/2004     | 08/04/2005 0                             | 2          | INSURED                       | I                         | ERP675               |
| (                                                     |                |                                          |            |                               | I                         | ERP645 )             |
| ERROR<br>CODE DESCRIPTION                             |                |                                          |            |                               |                           |                      |
| PF1/01 HELP<br>PF3/03 APPLY CORRECTIO                 | N PF8/<br>PF11 | : :<br>08  PAGE FORWA<br>/11  POLICY MES | RD<br>SAGE | PF09/09<br>PF10/10<br>PF12/12 | PRODUCE<br>POLICY<br>EXIT | R INQUIRY<br>HISTORY |

You now have three options,

- 1) Select PF4 or type "4" in the option field, and hit ENTER, to apply the correction.
- 2) Select PF5 or type "5" in the option field, and hit ENTER, to redo the correction.
- 3) Select PF12 or type "12" in the option field, and hit ENTER, to exit.

# **Telecommunications Manual**

# **CHAPTER IV - CESSION SYSTEM**

# G. CORRECTING THE CESSION ERRORS (CONTINUED)

#### 1. Correcting a Cession (Continued)

If your correction is fatal, a message indicating the type of error appears at the top of the screen (exhibit IV-B-19).

#### Exhibit IV-B-19

| FATAL ERROR 08 - MARKET INDICATOR/SERV CARRIER INVALIDCR600SACOMMONWEALTH AUTOMOBILE REINSURERS11/01/2006COMPANY: 999CESSION RECORD - CORRECT11:15:30 |                                                                                                    |                                            |  |  |  |
|----------------------------------------------------------------------------------------------------|----------------------------------------------------------------------------------------------------|--------------------------------------------|--|--|--|
| ANY INSURANCE COMP.                                                                                                    | ANY RCPT                                                                                                    | DTE 11/01/2006                             |  |  |  |
| CAR POL E.<br>ID POLICY NUMBER MM/DD<br>5 1786978590 08/04<br>(                                                                                       | REC NO 001           FF DT POL EXP DT           /YYYY MM/DD/YYYY RSK TX INSURED'S           /2004 08/04/2005 0 2 INSURED           1 . | PROD<br>NAME CODE<br>ERP675                |  |  |  |
| ERROR<br>CODE DESCRIPTION                                                                                                    |                                                                                                    |                                            |  |  |  |
| PF1/01 HELP<br>PF3/03 APPLY CORRECTION                                                                                                    | : : PF09/09<br>PF8/08 PAGE FORWARD PF12/12<br>PF11/11 POLICY MESSAGE PF12/12                                                           | PRODUCER INQUIRY<br>POLICY HISTORY<br>EXIT |  |  |  |

The system will not allow you to add a fatal cession record. To re-enter the correction, tab back to the field and type over your correction, then apply it or press PF12 to exit.

If non-fatal error is found, the message "NON FATAL ERROR FOUND PF4 TO APPLY, PF5 TO REDO, PF12 TO QUIT" appears at the top of the screen and the non-fatal error code(s) are displayed below the grids (exhibit IV-B-20).

# **Telecommunications Manual**

# **CHAPTER IV - CESSION SYSTEM**

# G. CORRECTING THE CESSION ERRORS (CONTINUED)

1. <u>Correcting a Cession (Continued)</u>

#### Exhibit IV-B-20

| NON FATAL ERROR FOUND PF | 4 TO APPLY, PF5 TO REDO, 1 | PF12 TO OUIT                            |            |
|--------------------------|----------------------------|-----------------------------------------|------------|
| CR600SA COMM             | ONWEALTH AUTOMOBILE REINS  | SURERS 11/                              | 01/2006    |
| COMPANY: 999             | CESSION RECORD - CORRECT   | с                                       | 1:15:30    |
| ANY INSURANCE            | OMPANY                     | RCPT DTE 11/0                           | 1/2006     |
|                          |                            | 1011 212 11,0                           | 1,2000     |
|                          | REC                        | NO 001                                  |            |
| CAR P                    | דת פאז, זה דת דת דד זו.    |                                         | PROD       |
| TD DOLTCY NUMBER M       | M/DD/VVVV MM/DD/VVVV RSK   | TX INSURED'S NAME                       | CODE       |
| E 1240079500             | $\frac{1}{2}$              | 2 INCLOSED 5 NAME                       |            |
| 5 1240978590 0           | 5/04/2004 08/04/2005 0     | Z INSURED                               | ERP075     |
| (                        |                            | • • • • • • • • • • • • • • • • • • • • | ERP699 )   |
|                          |                            |                                         |            |
| ERROR                    |                            |                                         |            |
| CODE DESCRIPTION         |                            |                                         |            |
| 06 PRODUCER CODE / TYP   | E OF BUSINESS INVALID      |                                         |            |
|                          |                            |                                         |            |
|                          |                            |                                         |            |
|                          |                            |                                         |            |
|                          |                            |                                         |            |
|                          |                            |                                         |            |
|                          |                            |                                         |            |
| PF1/01 HELP              | : :                        | PF09/09 PRODUC                          | ER INOUIRY |
| PF3/03 APPLY CORRECTION  | PF8/8 PAGE FORWARD         | PF10/10 POLICY                          | HISTORY    |
|                          | PF11/11 POLICY MESSAGE     | E PF12/12 EXIT                          |            |

You now have three options,

- 1) Select PF4 or type "4" in the option field, and hit ENTER, to apply the correction.
- 2) Select PF5 or type "5" in the option field, and hit ENTER, to redo the correction.
- 3) Select PF12 or type "12" in the option field, and hit ENTER, to exit.

If you choose to apply a correction that has a non-fatal error, CAR will load the cession correction to its database file. After CAR has loaded the correction, it will appear in the cession errors function for the most recent error list date.

Records that have a pending status cannot be corrected or deleted until after the cession load.

When the correction is applied, the message "SUCCESSFULLY ADDED TO THE CESSION SUSPENSE FILE" appears .

# **Telecommunications Manual**

# **CHAPTER IV - CESSION SYSTEM**

# G. CORRECTING THE CESSION ERRORS (CONTINUED)

1. <u>Correcting a Cession (Continued)</u>

After applying the correction, you have the option to PAGE FORWARD to the next record.

To Page forward to the next available cession record,

- 1) Select PF8 or
- 2) Tab to the option field, type "08" and hit ENTER.

Upon exiting the Add Cession Records, the cession record(s) that you corrected will have the message "PENDING CORRECTION" displayed below the policy number (exhibit IV-B-21).

#### Exhibit IV-B-21

| SUCCESSFULLY ADDED TO THE CESSION SUSPENSE FILE |                  |             |            |      |           |        |        |           |        |
|-------------------------------------------------|------------------|-------------|------------|------|-----------|--------|--------|-----------|--------|
| CR157                                           | SA               | C.A.R.      | CESSION    | ERRC | R LISTIN  | G      |        | 11/01/200 | )6     |
| COMPA                                           | NY: 999          | ERROR I     | LIST DATE: | 11   | /01/2006  |        |        | 11:15:3   | 30     |
|                                                 | ANY INSURAN      | JCE COMPANY | <u> </u>   |      |           |        |        | (MM/DD/YY | YYY)   |
|                                                 |                  |             |            | R    |           |        |        |           |        |
| CAR                                             |                  | POL EFF     | POL EXP    | SТ   |           |        | PROD   | RECEIPT   | REC    |
| ID                                              | POLICY NUMBER    | MM/DD/YY    | MM/DD/YY   | КΧ   | INSURED'  | S NAME | CODE   | MM/DD/YY  | NO     |
| _ 5                                             | 0854807210       | 07/31/04    | 07/31/05   | 0 2  | INSURED   |        | ERP261 | 06/27/97  | 001    |
|                                                 | ERRORS           | 06          |            |      |           |        |        |           |        |
| _ 5                                             | 0964228850       | 06/19/04    | 06/19/05   | 0 1  | INSURED   |        | ERP935 | 07/01/04  | 001    |
|                                                 | ERRORS           | 06          |            |      |           |        |        |           |        |
| _ 5 :                                           | 1006201214       | 06/06/04    | 06/06/05   | 0 1  | INSURED   |        | ERP394 | 07/01/04  | 001    |
|                                                 | ERRORS           | 06          |            |      |           |        |        |           |        |
| _ 5 :                                           | 1176642531       | 08/01/04    | 08/01/05   | 02   | INSURED   |        | ERP325 | 06/30/04  | 001    |
|                                                 | ERRORS           | 06 07       |            |      |           |        |        |           |        |
| 5                                               | 1240978590       | 08/04/04    | 08/04/05   | 02   | INSURED   |        | ERP645 | 07/02/04  | 001    |
| PEN                                             | DING CORRECTION  |             |            |      |           |        |        |           |        |
| _ 4                                             | 1274611551       | 08/04/04    | 08/04/05   | 02   | INSURED   |        | 000008 | 07/02/04  | 001    |
|                                                 | ERRORS           | 04          |            |      |           |        |        |           |        |
| X - 1                                           | MARK THE CESSION | I TO BE COP | RECTED     |      |           |        |        |           |        |
|                                                 |                  |             | :          | :    |           |        |        |           |        |
|                                                 | PF3,             | 03 CORRECT  | RECORD     | PF7  | /07 PAGE  | BCK P  | F11/11 | POLICY M  | ESSAGE |
| PF1/0                                           | 1 HELP PF4,      | 04 DELETE   | RECORD     | PF8  | 8/08 PAGE | FWD P  | F12/12 | EXIT      |        |

#### 2. Deleting a Cession

You can delete only those cessions that meet one of the following criteria:

A cession in duplicate error
 A TX4 or TX5 in error

# **Telecommunications Manual**

# **CHAPTER IV - CESSION SYSTEM**

# G. CORRECTING THE CESSION ERRORS (CONTINUED)

#### 2. <u>Deleting a Cession (Continued)</u>

You <u>cannot</u> randomly delete TX1 or TX2 cessions.

A deletion can be processed from the Cession Errors- Correct Cession Errors or the Correct Cession by Key. (Please reference section B9 for more information on "correct by key").

To delete a record from the Correct Cession Errors,

- 1) Tab to the desired record
- 2) Mark the policy number with an "X"
- 3) Select PF4 or type "04" in the option field, and hit ENTER.

The CR600SA- Cession Record - Delete screen appears (exhibit IV-B-22).

#### Exhibit IV-B-22

| CR600SA COMMONWEA                                       | LTH AUTOMOBILE REINSUR                              | ERS 11/01/2006                                                       |
|---------------------------------------------------------|-----------------------------------------------------|----------------------------------------------------------------------|
| COMPANY: 999 CESSI                                      | ON RECORD - DELETE                                  | 11:15:30                                                             |
| ANY INSURANCE COMPA                                     | ANY                                                 | RCPT DTE 11/01/2006                                                  |
|                                                         | REC NO                                              | 001                                                                  |
| CAR POL EF                                              | F DT POL EXP DT                                     | PROD                                                                 |
| ID POLICY NUMBER MM/DD/                                 | YYYY MM/DD/YYYY RSK T                               | X INSURED'S NAME CODE                                                |
| 5 0854807210 07/31/                                     | 04 07/31/05 2                                       | l INSURED GAO261                                                     |
| (                                                       |                                                     | )                                                                    |
| ERROR<br>CODE DESCRIPTION<br>08 DUPLICATE POLICY NUMBER | / EFFECTIVE DATE                                    |                                                                      |
| PF1/01 HELP<br>PF3/03 APPLY DELETION                    | : :<br>PF8/08 PAGE FORWARD<br>PF11/11 POLICY MESSAG | PF09/09 PRODUCER INQUIRY<br>PF10/10 POLICY HISTORY<br>E PF12/12 EXIT |

Do not make any corrections on the grids since you are deleting the record. In fact, the system won't allow you to. If you input a correction, you get a fatal error "RECORD TYPE INVALID."

# **Telecommunications Manual**

# **CHAPTER IV - CESSION SYSTEM**

# G. CORRECTING THE CESSION ERRORS (CONTINUED)

#### 2. <u>Deleting a Cession (Continued)</u>

To apply a deletion,

- 1) Select PF3
- 2) Tab to the option field, type "03" and hit ENTER.

A message will appear on the top of the menu showing "ERROR FREE PF4 TO APPLY, PF5 TO REDO, PF12 TO QUIT" or an error message.

- 1) Select PF4 or type "04" in the option field, and hit ENTER, to apply the deletion.
- 2) Select PF5 or type "05" in the option field, and hit ENTER, to redo the deletion.
- 3) Select PF12 or type "12" in the option field, and hit ENTER, to exit.

After applying the deletion, you have the option to PAGE FORWARD to the next record.

To page forward to the next available cession record,

- 1) Select PF8 or
- 2) Tab to the option field, type "08" and hit ENTER.

Upon exiting the Add Cession Records – Cession Record Delete, the deletion is applied and the message "SUCCESSFULLY ADDED TO THE CORRECTION SUSPENSE FILE" appears (exhibit IV-B-23).

# **Telecommunications Manual**

# **CHAPTER IV - CESSION SYSTEM**

# G. CORRECTING THE CESSION ERRORS (CONTINUED)

# 2. <u>Deleting a Cession (Continued)</u>

#### Exhibit IV-B-23

| SUCCESSFULLY ADDED TO THE CORRECTION SUSPENSE FILE    |               |                         |        |                 |             |
|-------------------------------------------------------|---------------|-------------------------|--------|-----------------|-------------|
| CR600SA COMMONWEALTH AUTOMOBILE REINSURERS 11/01/2006 |               |                         |        |                 |             |
| COMPANY:                                              | 999           | CESSION RECORD - DELE   | TE     | 11              | :15:30      |
|                                                       | ANY INSURANCE | COMPANY                 |        | RCPT DTE 11/01/ | 2006        |
|                                                       |               |                         | REC NO | 001             |             |
| CAR                                                   |               | POL EFF DT POL EXP DT   |        |                 | PROD        |
| ID PO                                                 | LICY NUMBER   | MM/DD/YYYY MM/DD/YYYY   | RSK TX | INSURED'S NAME  | CODE        |
| 5 08                                                  | 54807210      | 07/31/2004 07/31/2005   | 2 1    | INSURED         | GA0261      |
| (                                                     |               |                         |        |                 | )           |
|                                                       |               |                         |        |                 | ,           |
| ERROR                                                 |               |                         |        |                 |             |
| CODE                                                  | DESCRIPTION   |                         |        |                 |             |
| 08 0110                                               | LICATE POLICY | WIMBER / REFECTIVE DATE |        |                 |             |
| 00 201                                                |               |                         |        |                 |             |
|                                                       |               |                         |        |                 |             |
|                                                       |               |                         |        |                 |             |
|                                                       |               |                         |        |                 |             |
|                                                       |               |                         |        |                 |             |
|                                                       |               |                         |        |                 |             |
|                                                       |               |                         |        |                 |             |
|                                                       |               |                         |        |                 |             |
|                                                       |               |                         |        |                 |             |
| DD1 /01                                               |               |                         |        |                 |             |
| PF1/01                                                | HELP          | · _ ·                   |        | PF9/09 PRODU    | CER INQUIRY |
| PF3/03                                                | APPLY DELETIO | N PF8/08 PAGE FOR       | WARD   | PFIU/IO POLIC   | Y HISTORY   |
|                                                       |               | PF11/11 POLICY M        | ESSAGE | PF12/12 EXIT    |             |
|                                                       |               |                         |        |                 |             |

3. <u>Accessing the Producer Code File</u>

To access the producer inquiry system from the correction screen,

1) Select PF10 or

2) Tab to the option field, type "10" and hit ENTER.

The PM600 - PRODUCER CODE INQUIRY screen appears (exhibit IV-B-24).

# **Telecommunications Manual**

# **CHAPTER IV - CESSION SYSTEM**

# G. CORRECTING THE CESSION ERRORS (CONTINUED)

## 3. Accessing the Producer Code File (continued)

#### Exhibit IV-B-24

| PM600MN<br>PM600SA | COMMONWEALTH AUTOMOBILE REINSURERS<br>PRODUCER INQUIRY SYSTEM |         |      | 1  | 1/01/2006<br>11:15:30 |  |
|--------------------|---------------------------------------------------------------|---------|------|----|-----------------------|--|
|                    | COMPANY CODE 999                                              |         |      |    |                       |  |
|                    | EFF YEAR (YYYY) 2006                                          |         |      |    |                       |  |
|                    | OPTION 1: PRODUCERCODE 223                                    |         |      |    |                       |  |
|                    | OPTION 2: AGENCY NAME                                         |         |      |    |                       |  |
|                    | MEMBER COMPANIES. FILL IN THE KEY AND DEPRESS                 |         | PF2  | OR | 02                    |  |
|                    |                                                               |         |      |    |                       |  |
|                    | RETURN TO MENU                                                | • • • • | PF12 | OR | 12                    |  |
|                    | : :                                                           |         |      |    |                       |  |

The COMPANY CODE, EFF YEAR, and PRODUCER CODE fields are automatically filled with the information from the record that was displaying on the Add Cession Records screen. You can change any of the selection criteria to browse other producer code information.

# **Telecommunications Manual**

# **CHAPTER IV - CESSION SYSTEM**

# H. VIEWING THE WARNING AND PENALTY LIST

The Warning and Penalty list function, in the on-line Accounting Correction application, allows you to correct cessions that have no corresponding positive premium.

See section B6 for information on applying corrections and deletes from the Add Cession Records. (Please note the "PAGE FORWARD" function within the CR600 is not available from the Warning and Penalty list function).

# **Telecommunications Manual**

# **CHAPTER IV - CESSION SYSTEM**

# I. CORRECTING A CESSION BY CESSION KEY

The correction by cession key function allows you to choose a cession record without accessing it through the Cession Errors list. Cessions that are not in error can also be corrected through this function, such as a name change or a producer code change. (Please note the "PAGE FORWARD" function within the Add Cession Records is not available from the Warning and Penalty list function).

To access a cession correction or deletion using the key information from the CR100-Cession Menu,

- 1) Select PF8 or
- 2) Tab to the option field, type "8", hit ENTER

The Cession Correction by Key (exhibit IV-B-25) appears.

#### Exhibit IV-B-25

| CR180SA COMM<br>COMPANY: 999                                     | ONWEALTH AUTOMOBILE REINSURERS<br>CESSION CORRECTION BY KEY<br>ANY INSURANCE COMPANY | 11/01/2006<br>11:15:30 |
|------------------------------------------------------------------|--------------------------------------------------------------------------------------|------------------------|
| PLEASE ENTER THE KEY                                             | FOR THE CESSION TO BE CORRECTED / DELETED                                            |                        |
| POLICY NUMBER<br>EFFECTIVE YEA<br>RECORD NUMBER<br>TRANSACTION C | R<br>ODE C C=CORRECTION / D=DELETE                                                   |                        |
|                                                                  |                                                                                      |                        |
| PF1/01 HELP                                                      | PF3/03 CESSION DETAIL                                                                | PF12/12 EXIT           |
|                                                                  |                                                                                      |                        |

To correct the record,

- 1) Enter the key information, (Policy No, Eff Yr, Rec No)
- 2) Input "C" next to transaction code,
- 3) Select PF3 or
- 4) Tab to the option field, type "03", hit ENTER

# **Telecommunications Manual**

# **CHAPTER IV - CESSION SYSTEM**

# I. <u>CORRECTING A CESSION BY CESSION KEY (CONTINUED)</u>

To delete the record,

- 1) Enter the key information,
- 2) Input "D" next to transaction code,
- 3) Select PF3 or
- 4) Tab to the option field, type "03", and hit ENTER

# **Telecommunications Manual**

# **CHAPTER IV - CESSION SYSTEM**

# J. ADDING A CESSION

To add new cession records to CAR's database file from the CR100 – CESSION MENU,

#### 1) Select PF9 or

2) Tab to the option field, type "9", and hit ENTER

The Add Cession Records screen appears (exhibit-IV-B-26).

#### Exhibit-IV-B-26

| CR600S | A (          | COMMONWEALTH AUT | FOMOBILE F | REINSURE | ERS       |         | 11/01/     | 2006       |
|--------|--------------|------------------|------------|----------|-----------|---------|------------|------------|
| COMPAN | Y: 999       | CESSION RECO     | DRD – ADI  | )        |           |         | 11:1       | 15:30      |
|        | ANY INSURAN  | CE COMPANY       |            |          |           | RCPT DA | ATE 11/01, | /2006      |
|        |              |                  |            | REC NO   |           |         |            |            |
| CAR    |              | POL EFF DT PO    | OL EXP DT  |          |           |         | PROD       |            |
| ID P   | OLICY NUMBER | MM/DD/YYYY MM    | 4/DD/YYYY  | RSK TX   | INSURED'S | NAME    | CODE       |            |
|        |              |                  |            |          |           |         |            |            |
| (      |              |                  |            |          |           |         | )          |            |
| -      |              |                  |            |          |           |         |            |            |
| ERROR  |              |                  |            |          |           |         |            |            |
| CODE   | DESCRIPTIO   | N                |            |          |           |         |            |            |
|        |              |                  |            |          |           |         |            |            |
|        |              |                  |            |          |           |         |            |            |
|        |              |                  |            |          |           |         |            |            |
|        |              |                  |            |          |           |         |            |            |
| PF1/01 | HELP         |                  |            |          |           | PF09/09 | PRODUCEI   | R INQUIERY |
| PF3/03 | APPLY ADD    |                  | ::         |          |           | PF10/10 | POLICY     | HISTORY    |
|        |              | PF11             | /11 POLIC  | Y MESSA  | GE        | PF12/12 | EXIT       |            |
|        |              |                  |            |          |           |         |            |            |

To report a new cession to CAR,

- 1) Input information into the fields
- 2) Select PF3 or
- 3) Type "03" in the option field, and hit ENTER.

Once you have hit PF3, CAR edits the new record you input through the fatal and non-fatal cession edits. Records that have fatal errors cannot be added to the suspense file. Any fatal edits will have to be corrected before they can be applied.

If the record is error free, the message "ERROR FREE PF4 TO APPLY, PF5 TO REDO, PF12 TO QUIT" appears at the top of the screen (exhibit IV-B-27).

# **Telecommunications Manual**

# **CHAPTER IV - CESSION SYSTEM**

# J. ADDING A CESSION (CONTINUED)

#### Exhibit IV-B-27

| ERROR FREE PF4 TO APP | LY, PF5 TO REDO, PF12 TO  | OUIT            |                     |
|-----------------------|---------------------------|-----------------|---------------------|
| CR600SA C             | OMMONWEALTH AUTOMOBILE RE | INSURERS        | 11/01/2006          |
| COMPANY: 999          | CESSION RECORD - ADD      | 110011210       | 11:15:30            |
| ANY INSURANC          | F COMPANY                 |                 | RCPT DTF 11/01/2006 |
| ANT INDURANC          |                           | EC NO 001       | Refi Die 11/01/2000 |
| CAR                   |                           | EC NO UUI       | DROD                |
| CAR                   | POL EFF DI POL EAP DI     |                 | PROD                |
| ID POLICY NUMBER      | MM/DD/YYYY MM/DD/YYYY R   | SK TX INSURED'S | NAME CODE           |
| 5 1240978590          | 08/04/2004 08/04/2005     | 0 2 INSRUED     | ERP645              |
|                       |                           |                 |                     |
|                       |                           |                 |                     |
| ERROR                 |                           |                 |                     |
| CODE DESCRIPTION      |                           |                 |                     |
|                       |                           |                 |                     |
|                       |                           |                 |                     |
|                       |                           |                 |                     |
|                       |                           |                 |                     |
|                       |                           |                 |                     |
|                       |                           |                 |                     |
|                       |                           | DE00            |                     |
| LEOTANT HETL          |                           | PF09            | (10 POLICER INQUIRY |
| P3/U3 APPLY ADD       | · _ ·                     | PF.10           | LU POLICY HISTORY   |
|                       | PF11/11 POLICY ME         | SSAGE PF12      | 12 EXIT             |

You now have three options,

- 1) Select PF4 or type "04" in the option field, and hit ENTER, to apply the correction.
- 2) Select PF5 or type "05" in the option field, and hit ENTER, to redo the correction.
- 3) Select PF12 or type "12" in the option field, and hit ENTER, to exit.

If your add is fatal, a message indicating the type of error appears at the top of the screen (exhibit IV-B-28).

#### Exhibit IV-B-28

| FATAL ERROR 08 - MARKET | INDICATOR/S | ERV CARRIER I | NVALID  |             |                  |
|-------------------------|-------------|---------------|---------|-------------|------------------|
| CR600SA C               | OMMONWEALTH | AUTOMOBILE R  | EINSURE | ERS         | 11/01/2006       |
| COMPANY: 999            | CESSION R   | ECORD - ADD   |         |             | 11:15:30         |
| ANY INSURANC            | E COMPANY   |               |         | RCPT D      | TE 11/01/2006    |
|                         |             |               | REC NO  | 001         |                  |
| CAR                     | POL EFF DT  | POL EXP DT    |         |             | PROD             |
| ID POLICY NUMBER        | MM/DD/YYYY  | MM/DD/YYYY    | RSK TX  | INSURED'S N | AME CODE         |
| 5 1240978590            | 08/04/2004  | 08/04/2005    | 1 2     | INSURED     | ERP645           |
|                         |             |               |         |             |                  |
|                         |             |               |         |             |                  |
| ERROR                   |             |               |         |             |                  |
| CODE DESCRIPTION        |             |               |         |             |                  |
|                         |             |               |         |             |                  |
|                         |             |               |         |             |                  |
|                         |             |               |         |             |                  |
|                         |             |               |         |             |                  |
|                         |             |               |         |             |                  |
|                         |             |               |         |             |                  |
|                         |             |               |         |             |                  |
| PF01/01 HELP            |             |               |         | PF09/09 1   | PROUDCER INQUIRY |
| PF3/03 APPLY CORRECT    | ION         | : :           |         | PF10/10 1   | POLICY HISTORY   |
|                         | PF11/11     | POLICY MESSA  | GE      | PF12/12     | EXIT             |

# **Telecommunications Manual**

# **CHAPTER IV - CESSION SYSTEM**

# J. ADDING A CESSION (CONTINUED)

To re-enter the correction, tab back to the field and type over your correction, then apply it or press PF12 to exit.

If non-fatal error is found, the message "NON FATAL ERROR FOUND PF4 TO APPLY, PF5 TO REDO, PF12 TO QUIT" appears at the top of the screen and the non-fatal error code(s) are displayed below the grids (exhibit IV-B-29).

#### Exhibit IV-B-29

NON FATAL ERROR FOUND PF4 TO APPLY, PF5 TO REDO, PF12 TO QUIT COMMONWEALTH AUTOMOBILE REINSURERS 11/01/2006 CR600SA COMPANY: 999 CESSION RECORD - ADD 11:15:30 ANY INSURANCE COMPANY RCPT DTE 11/01/2006 REC NO 001 CAR POL EFF DT POL EXP DT PROD MM/DD/YYYY MM/DD/YYYY RSK TX INSURED'S NAME 08/04/2004 08/04/2005 0 2 INSURED ID POLICY NUMBER CODE 5 1240978590 ERP699 ERROR DESCRIPTION CODE 06 PRODUCER CODE / TYPE OF BUSINESS INVALID F01/01 HELP PF09/09 PRODUCER INOUIRY PF3/03 APPLY ADD : PF10/10 POLICY HISTORY : PF10/10 PRODUCER INQUIRY PF12/12 EXIT

You now have three options,

- 1) Select PF4 or type "04" in the option field, and hit ENTER, to apply the correction.
- 2) Select PF5 or type "05" in the option field, and hit ENTER, to redo the correction.
- 3) Select PF12 or type "12" in the option field, and hit ENTER, to exit.

If you choose to apply an add that has been found to have a non-fatal error, the record will be given a pending status and will appear in error the next time CAR loads cessions to its cession database file.

When the cession is added, the message "SUCCESSFULLY ADDED TO THE CESSION SUSPENSE FILE" appears (exhibit IV-B-30).

# **Telecommunications Manual**

# **CHAPTER IV - CESSION SYSTEM**

# J. ADDING A CESSION (CONTINUED)

#### Exhibit IV-B-30

| SUCCESSFULLY ADDED TO THE CESSION SUSPENSE FILE         CR600SA       COMMONWEALTH AUTOMOBILE REINSURERS       11/01/2006         COMPANY: 999       CESSION RECORD - ADD       11:15:30         ANY INSURANCE COMPANY       PCPT DTE 11/01/2006 |                                                                                              |                                                                    |  |  |  |
|----------------------------------------------------------------------------------------------------|----------------------------------------------------------------------------------------------|--------------------------------------------------------------------|--|--|--|
| CAR<br>ID POLICY NUMBER<br>5 1240978590                                                                                                    | REC NO<br>POL EFF DT POL EXP DT<br>MM/DD/YYYY MM/DD/YYYY RSK TX<br>08/04/2004 08/04/2005 0 2 | 001 PROD<br>INSURED'S NAME CODE<br>INSURED ERP645                  |  |  |  |
| ERROR<br>CODE DESCRIPTION<br>06 PRODUCER CODE / T                                                                                                    | YPE OF BUSINESS INVALID                                                                      |                                                                    |  |  |  |
| PF1/01 HELP<br>PF3/03 APPLY ADD                                                                                                    | : :<br>PF11/11 POLICY MESSAGE                                                                | PF09/09 PRODUCER INQUIRY<br>PF10/10 POLICY HISTORY<br>PF12/12 EXIT |  |  |  |

As you continue to add other new cession records, all the fields remain filled in on the record (including any nonfatal error messages). Type over the fields with the data for the next cession record and then hit PF3 to add. (This was done so that you will not have to type repetitive data. For example, when adding January 1st cessions, you may have a great deal. This allows you to enter data without having to re-key some of the duplicate fields).

All the cessions that are entered in one entry session are considered one batch. An entry session is closed when you completely exit the cession system. A maximum of 25 batches is allowed for one company for one day. To insure that you will be able to add all the new cessions that you need to in a day, do not exit out of the system after a single entry; however, please keep in mind the 30 minute window for inactivity. Once you have reached the maximum batches for the day, you will not be able to enter any other cessions until the following day.

Press PF12 to return to the CR100SA - Cession Menu.

# **Telecommunications Manual**

# **CHAPTER IV - CESSION SYSTEM**

# K. <u>CESSION MESSAGE BOARD</u>

The message board is used by CAR staff to post information that is specific to the cession system. To access the Cession Message board from the Cession Menu,

#### 1) Select PF10 or

2) Type "10" in the option field, and hit ENTER.

The CESSION MESSAGE BOARD screen (exhibit IV-B-31) appears.

#### Exhibit IV-B-31

| CR300SA          | COMMONWEALTH AUT                        | OMOBILE REINS | SURERS            | 11/01/2006                |
|------------------|-----------------------------------------|---------------|-------------------|---------------------------|
|                  | CESSION MES                             | SAGE BOARD    |                   | 11:15:30                  |
|                  | יתיייגתמוו                              | 11/01/2006    |                   |                           |
|                  | OFDATED:                                | 11/01/2000    |                   |                           |
| LAST LIST DATE   | : 11/01/206                             |               | LAST LOAD DATE:   | 11/01/2006                |
| ********         | *****                                   | *******       | *****             | ****                      |
| * WELCOME TO TH  | HE CESSION ON-LINE SYS                  | TEM           |                   | *                         |
| *                |                                         |               |                   | *                         |
| * SERVICING CAR  | RRIERS HAVE THE ABILIT                  | Y TO ADD NEW  | CESSION RECORDS,  | AND *                     |
| * CORRECT AND I  | DELETE EXISTING CESSIO                  | N RECORDS THE | ROUGH THIS ON-LIN | E SYSTEM. *               |
| * NEW CESSION A  | ACTIVITY IS GENERALLY                   | PROCESSED ANI | D LOADED FROM THE | ON-LINE *                 |
| * SUSPENSE FILE  | ES TO THE CESSION MAST                  | ERFILE ON FRI | IDAY EVENINGS.    | *                         |
|                  |                                         |               |                   | ^<br>די סדידעדידאד *      |
| * THE ON-LINE EI | NTS AND THE BATCH EDI                   | TS IN THE CES | SSING LOAD PLEAS  | E CONTACT * *             |
| YOUR CAR DATA AN | JALYST.                                 |               |                   | *                         |
| *                |                                         |               |                   | *                         |
| *                |                                         |               |                   | *                         |
| *                |                                         |               |                   | *                         |
| *                |                                         |               |                   | *                         |
| *********        | * * * * * * * * * * * * * * * * * * * * | ********      | ******            | * * * * * * * * * * * * * |
|                  |                                         |               |                   |                           |
|                  | הים מתייזינים                           |               |                   |                           |
|                  | ENIER PF                                |               | DF12/12 - FXTT M  | FSSAGE BOARD              |
|                  | •                                       | ·             | TTIZ/IZ - DAII M  | BOONCE DOALD              |

# **Telecommunications Manual**

# **CHAPTER IV - CESSION SYSTEM**

# L. CESSION SUMMARY REPORT

The Cession Summary Report provides totals for each on-line session that will serve as a verification tool for total records entered. The record total is broken down into corrections, adds, and deletes. This screen will automatically appear at the end of each on-line session just prior to exiting the cession system, PF12 at the Cession Main Menu. CAR staff recommends that companies take a screen print of this information for use in verification and problem resolution (exhibit IV-B-32).

| CR100SB<br>COMPANY: 999 | COMMONWEALTH AUTOMOBILE REINSURERS<br>CESSION SUMMARY REPORT         | 11/01/2006<br>11:15:30 |
|-------------------------|----------------------------------------------------------------------|------------------------|
|                         | USER - SC02 FOR ANY INSURANCE COMPANY                                |                        |
|                         | - 15 CESSIONS CORRECTED.                                             |                        |
|                         | <ul> <li>10 CESSIONS ADDED.</li> <li>12 CESSIONS DELETED.</li> </ul> |                        |
|                         | HIT ENTER TO EXIT TO MENU                                            |                        |

#### Exhibit IV-B-32